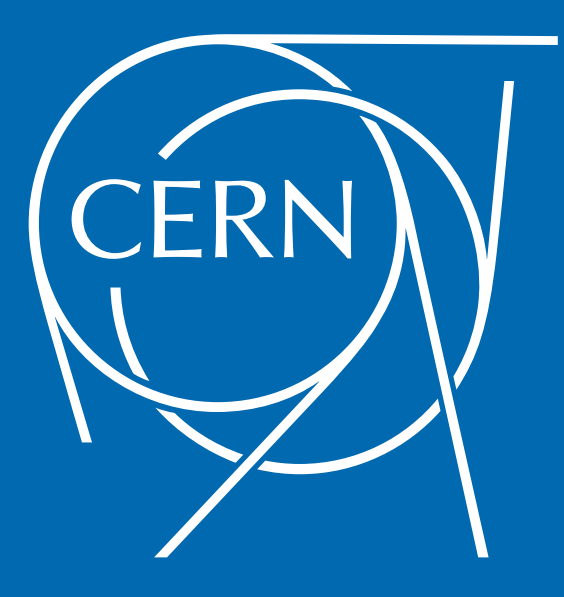

### OpenStack training April, 2014

#### Belmiro Moreira belmiro.moreira@cern.ch @belmiromoreira

### What is OpenStack?

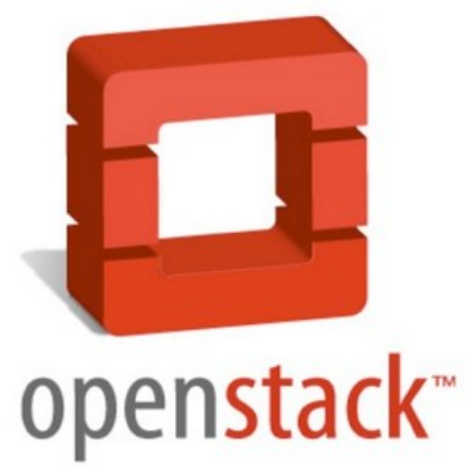

OpenStack is a collection of open source projects that provides an operating platform for orchestrating clouds in a massively scale.

### What is OpenStack?

"Founded by Rackspace Hosting and NASA, OpenStack has grown to be a global software community of developers collaborating on a standard and massively scalable open source cloud operating system."

"All of the code for OpenStack is freely available under the Apache 2.0 license. Anyone can run it, build on it, or submit changes back to the project."

### What is OpenStack?

At CERN we have the following OpenStack projects deployed:

- compute service (nova)
- image service (glance)
- dashboard service (horizon)
- block storage service (cinder)
- metering service (telemetry)
- identity service (keystone)

### First steps with OpenStack at CERN

### - Subscribe CERN Cloud Service

https://resources.web.cern.ch/resources/Manage/ListServices.aspx

- (optional) Install CLIs (nova, glance, cinder, ceilometer)
  - Dependent on your OS.

See: https://information-technology.web.cern.ch/book/cern-cloud-infrastructure-user-guide/advanced-topics/installing-tools-client-machines

- See: http://docs.openstack.org/user-guide/content/install\_clients.html for more information.
- All CLIs are available on Ixplus and aiadm

### Login into OpenStack dashboard

| ● ○ ○ | Login – CERN Cloud Infrastructure<br>cern.ch | C Reader |
|-------|----------------------------------------------|----------|
|       |                                              |          |
|       | CERN                                         |          |
|       | Log In<br>User Name                          |          |
|       | Password                                     |          |
|       | Subscribe Help Sign In                       |          |
|       |                                              |          |

## How to create a keypair (dashboard)

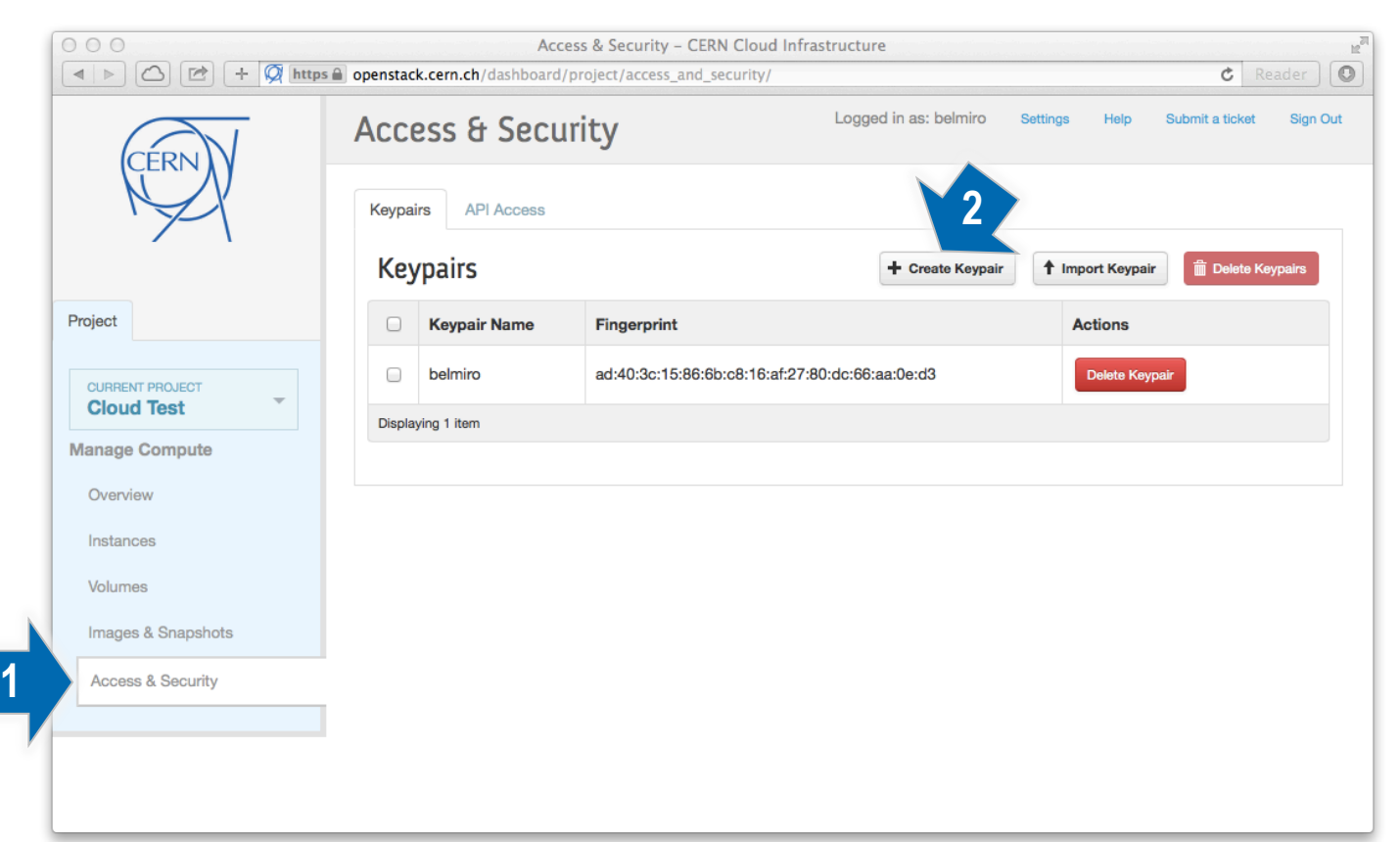

### How to create a keypair (dashboard)

| Description:<br>Keypairs are ssh credentials which are injected into<br>images when they are launched. Creating a new key<br>pair registers the public key and downloads the<br>private key (a .pem file).<br>Protect and use the key as you would any normal<br>ssh private key. |
|----------------------------------------------------------------------------------------------------|
| Cancel Create Keypair                                                                                                    |
|                                                                                                    |

## How to create a keypair (dashboard)

The keypair "my\_keypair" should download automatically. If not use the link below.

Download keypair "my\_keypair"

5) Download the private key file6) Change its permissions so that only you can read and write to the file

\$ chmod 0600 my\_keypair.pem

7) Make the keypair known to SSH

\$ ssh-add my\_keypair.pem

# How to create a keypair (nova CLI)

1) Generate a keypair with the name "my\_keypair"

\$ nova keypair-add my\_keypair > my\_keypair.pem

2) Change its permissions so that only you can read and write to the file

\$ chmod 0600 my\_keypair.pem

3) Make the keypair known to SSH

\$ ssh-add my\_keypair.pem

## How to import a keypair (dashboard)

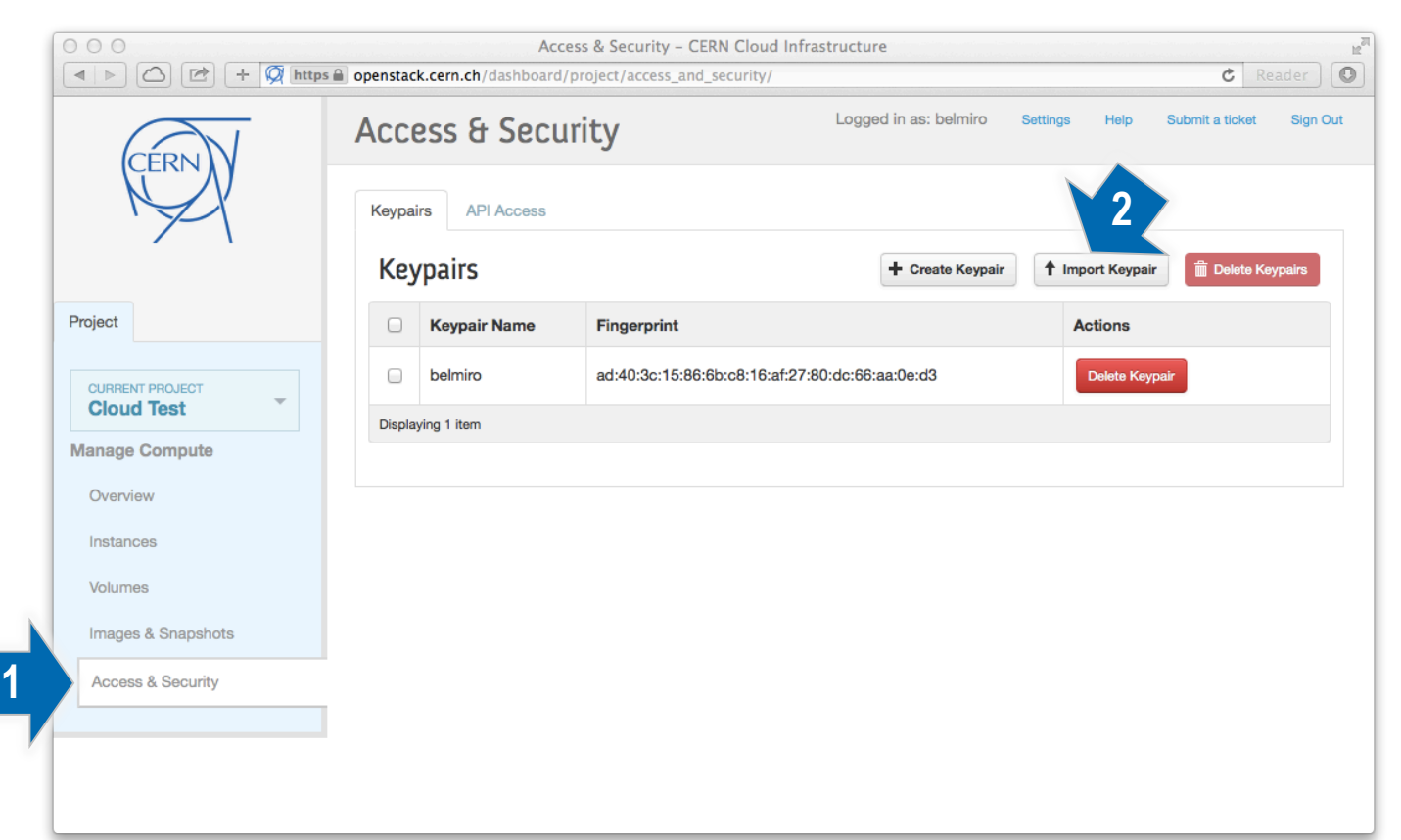

### How to import a keypair (dashboard)

| Keypair Name * | Description:                                                                                                    |
|----------------|----------------------------------------------------------------------------------------------------|
| Public Key *   | Keypairs are ssh credentials which are injected into<br>images when they are launched. Creating a new ke<br>pair registers the public key and downloads the<br>private key (a .pem file). |
|                | Protect and use the key as you would any normal ssh private key.                                                                                                    |
|                | Cancel Import Keypair                                                                                                    |

### How to create instance (dashboard)

|                                                        |       |                  |                                                   | Instances - CERM    | Cloud In                                                | frastructu | re         |          |                |                      | R <sub>M</sub>             |
|--------------------------------------------------------|-------|------------------|---------------------------------------------------|---------------------|---------------------------------------------------------|------------|------------|----------|----------------|----------------------|----------------------------|
|                                                        | opens | tack.cern.ch/    | dashboar                                          | d/project/instances | /                                                       |            |            |          |                |                      | C Reader                   |
| CERN                                                   | Ins   | tance            | S                                                 |                     |                                                         | L          | ogged in a | 2        | ro Settir      | ngs Helj             | o Submit a ticket Sign Out |
| N N                                                    | Ins   | tances           | Filter                                            |                     | Q                                                       | Filter     | + Launch   | Instance | Soft Re        | eboot Instand        | es 🗑 🗑 Terminate Instances |
|                                                        |       | Instance<br>Name | Image<br>Name                                     | IP Address          | Size                                                    | Keypair    | Status     | Task     | Power<br>State | Uptime               | Actions                    |
| Project CURRENT PROJECT Cloud Test Manage Compute      |       | demo-<br>005     | SLC6<br>Server<br>-<br>x86_64<br>[2014-<br>01-30] | 188.184.149.30      | m1.tiny<br> <br>512MB<br>RAM  <br>1<br>VCPU  <br>0 Disk | -          | Active     | None     | Running        | 2<br>weeks,<br>1 day | Create Snapshot More *     |
| Overview<br>Instances<br>Volumes<br>Images & Snapshots |       | demo-<br>004     | SLC6<br>Server<br>-<br>x86_64<br>[2014-<br>01-30] | 188.184.148.11      | m1.tiny<br> <br>512MB<br>RAM  <br>1<br>VCPU  <br>0 Disk | -          | Active     | None     | Running        | 2<br>weeks,<br>1 day | Create Snapshot More *     |
| Access & Security                                      |       | demo-<br>003     | SLC6<br>Server<br>-<br>x86_64<br>[2014-<br>01-30] | 188.184.151.16      | m1.tiny<br> <br>512MB<br>RAM  <br>1<br>VCPU  <br>0 Disk | -          | Active     | None     | Running        | 2<br>weeks,<br>1 day | Create Snapshot More *     |

### How to create instance (dashboard)

| Access & Security Post-o                          | reatio |                              |                                |
|---------------------------------------------------|--------|------------------------------|--------------------------------|
| Availability Zone                                 |        | Specify the details for lau  | unching an instance.           |
| Any Availability Zone                             | \$     | The chart below shows t      | he resources used by this proi |
|                                                   |        | in relation to the project's | s quotas.                      |
| Instance Name *                                   |        | Flavor Details               |                                |
|                                                   |        | Name                         | m1.tiny                        |
| Flavor *                                          |        | VCPUs                        | 1                              |
| m1.tiny                                           | \$     | Root Disk                    | 0 GB                           |
| Instance Count *                                  |        | Ephemeral Disk               | 0 GB                           |
| 1                                                 |        | Total Disk                   | 0 GB                           |
| Instance Boot Source *                            |        | RAM                          | 512 MB                         |
| ✓ Select source                                   | \$     | Project Limits               |                                |
| Boot from image                                   |        | Number of Instances          | 5 of 50 U                      |
| Boot from snapshot<br>Boot from volume            |        |                              |                                |
| Boot from image (creates a new volume).           |        | Number of VCPUs              | 5 of 50 U                      |
| Boot from volume snapshot (creates a new volume). | _      |                              |                                |
|                                                   |        | Total RAM                    | 2,560 of 102,400 MB U          |
|                                                   |        |                              |                                |

### How to create instance (dashboard)

| Details * Access & Security * | Post-Creatio | 'n                                                     |
|-------------------------------|--------------|--------------------------------------------------------|
| Keypair                       |              | Control access to your instance via keypairs, security |
| Select a keypair              | \$ +         | groups, and other mechanisms.                          |
| ✓ Select a keypair            |              |                                                        |
| Ad belmiro s                  |              |                                                        |
| my_keypair                    |              |                                                        |
|                               |              |                                                        |
| Confirm Admin Pass            |              |                                                        |
|                               |              |                                                        |
|                               |              |                                                        |
| Security Groups *             |              |                                                        |
| Security Groups *             |              |                                                        |
| Security Groups *             |              |                                                        |

### How to download credentials for nova/EC2 API

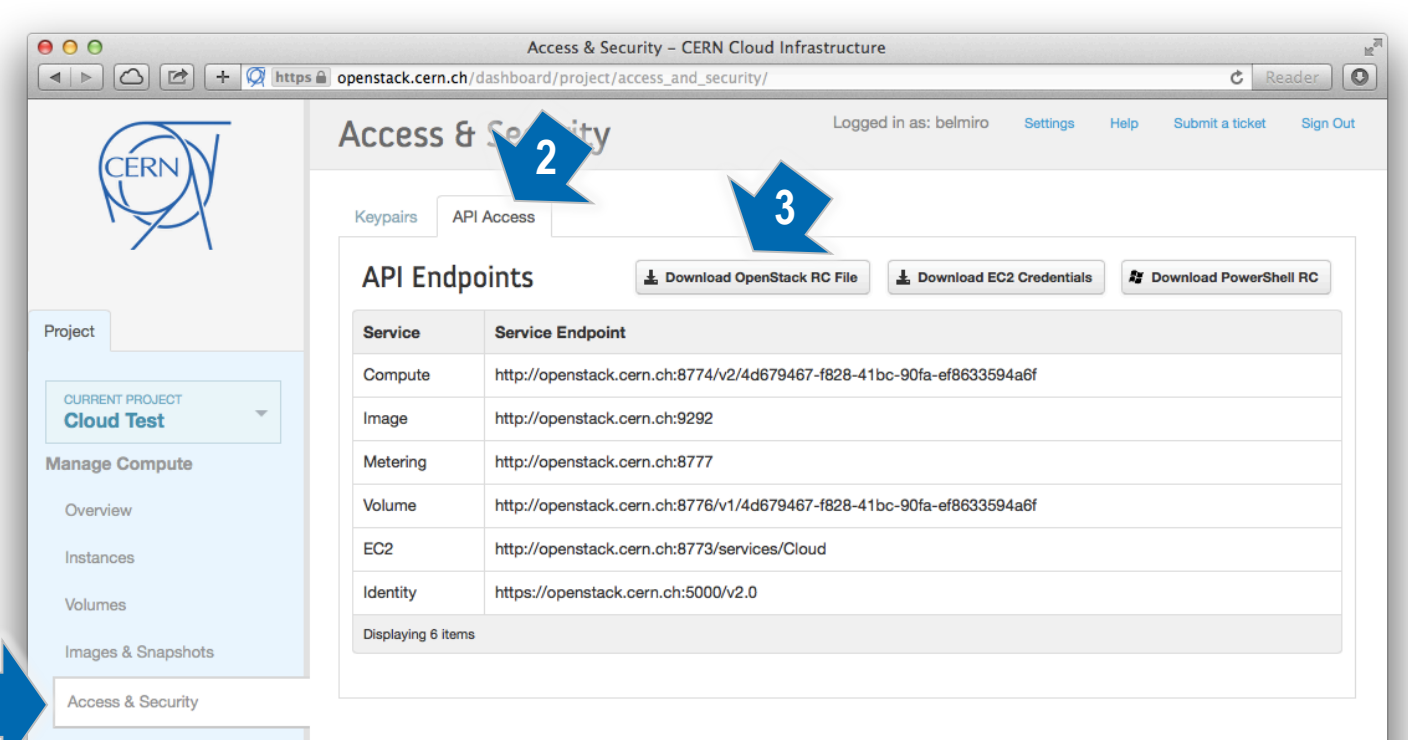

### How to download credentials for nova CLI

Example of the openrc file to set the required environment variables for the OpenStack command-line clients.

#!/bin/bash

export OS\_AUTH\_URL=https://openstack.cern.ch:5000/v2.0
export OS\_TENANT\_ID=<tenant-id>
export OS\_TENANT\_NAME=<tenant-name>
export OS\_USERNAME=<username>

# With Keystone you pass the keystone password. echo "Please enter your OpenStack Password: " read -sr OS\_PASSWORD\_INPUT export OS\_PASSWORD=\$0S\_PASSWORD\_INPUT

Before you can launch an instance, gather the minimum following parameters: "flavor", "image" and "keypair"

### 1) List all available flavors

| \$ nova flavo                                                                                                 | -list                                                                                      |                                                    |                                             |      |                                             |                                                           |                                                                            |
|----------------------------------------------------------------------------------------------------|--------------------------------------------------------------------------------------------|----------------------------------------------------|---------------------------------------------|------|---------------------------------------------|-----------------------------------------------------------|----------------------------------------------------------------------------|
| ID   Name                                                                                                    | Memory_MB                                                                                  | Disk                                               | Ephemeral                                   | Swap | VCPUs                                       | RXTX_Factor                                               | Is_Public                                                                  |
| 1   m1.tin<br>  2   m1.sma<br>  3   m1.med<br>  4   m1.lar<br>  50   win.sm<br>  51   win.me<br>  52   win.la | y   512<br>ll   2048<br>ium   4096<br>ge   8192<br>all   2048<br>dium   4096<br>rge   8192 | 0<br>  20<br>  40<br>  80<br>  60<br>  80<br>  120 | 0<br>  0<br>  0<br>  0<br>  0<br>  0<br>  0 |      | 1<br>  1<br>  2<br>  4<br>  1<br>  2<br>  4 | 1.0<br>  1.0<br>  1.0<br>  1.0<br>  1.0<br>  1.0<br>  1.0 | True<br>  True<br>  True<br>  True<br>  True<br>  True<br>  True<br>  True |

### 2) List all available images

#### \$ nova image-list

| ID                                                                                                    | Name                                                                                                    | Status                                                                                                    | +<br>Server  |
|----------------------------------------------------------------------------------------------------|----------------------------------------------------------------------------------------------------|----------------------------------------------------------------------------------------------------|--------------|
| ID<br>+                                                                                                    | Name<br>SLC5 CERN Server - i386 [2014-01-30]<br>SLC5 CERN Server - x86_64 [2014-01-30]<br>SLC5 Server - i386 [2014-01-30]<br>SLC5 Server - x86_64 [130624]<br>SLC5 Server - x86_64 [2014-01-30]<br>SLC5 Server - x86_64 [2014-01-30]<br>SLC6 CERN Server - i386 [130920]<br>SLC6 CERN Server - x86_64 [2014-01-30]<br>SLC6 CERN Server - x86_64 [2014-01-30]<br>SLC6 Server - i386 [130624]<br>SLC6 Server - i386 [130920]<br>SLC6 Server - i686 [2014-01-30]<br>SLC6 Server - x86_64 [2014-01-30]<br>SLC6 Server - x86_64 [2014-01-30] | StatusACTIVEACTIVEACTIVEACTIVEACTIVEACTIVEACTIVEACTIVEACTIVEACTIVEACTIVEACTIVEACTIVEACTIVEACTIVEACTIVEACTIVEACTIVEACTIVEACTIVEACTIVEACTIVEACTIVEACTIVEACTIVEACTIVEACTIVE | Server  <br> |
| <pre>4717a8fa-6980-4b33-b27d-1526db467749 b51918ba-8bf7-421e-a1a6-cee78928cbc9 091a87b6-5882-42cf-9de3-d049281b51e8 6be8397d-264f-4804-a7a9-e83488f6ee9a ea4179a9-cc5f-40ce-b700-92e1fee13a44</pre> | Windows 7 - x64 [130924]<br>Windows 7 - x64 [131213]<br>Windows Server 2008 R2 - x64 [130904]<br>Windows Server 2008 R2 - x64 [140116]<br>Windows Server 2012 R2 - x64 [2014-01-29]                                                                                                    | ACTIVE<br>ACTIVE<br>ACTIVE<br>ACTIVE<br>ACTIVE<br>ACTIVE                                                                                                    | -            |

#### 3) List all available keypairs

| Name   Fingerprint<br>                                                                                                    | \$ nova keypai          | r-list                                                                                               |
|----------------------------------------------------------------------------------------------------|-------------------------|----------------------------------------------------------------------------------------------------|
| belmiro   ad:40:3c:15:86:6b:c8:16:af:27:80:dc:66:aa:0e:d3<br>  my keypair   6d:2f:b9:a2:a2:c7:46:fa:69:50:66:1a:6b:30:d9:a6 | Name                    | Fingerprint                                                                                          |
|                                                                                                    | belmiro<br>  my_keypair | ad:40:3c:15:86:6b:c8:16:af:27:80:dc:66:aa:0e:d3<br>  6d:2f:b9:a2:a2:c7:46:fa:69:50:66:1a:6b:30:d9:a6 |

#### 4) Create a new instance

\$ nova boot --image 321b8583-967f-4f56-913e-2a10e058ff37 --flavor m1.tiny --key-name my\_keypair my-vm

| Property                                                                                                    | Value                                                                                                    |
|----------------------------------------------------------------------------------------------------|----------------------------------------------------------------------------------------------------|
| <pre>' ' OS-DCF:diskConfig OS-EXT-AZ:availability_zone OS-EXT-STS:power_state OS-EXT-STS:task_state OS-EXT-STS:vm_state OS-SRV-USG:launched_at OS-SRV-USG:terminated_at accessIPv4 accessIPv6</pre> | MANUAL<br>nova<br>0<br>scheduling<br>building<br>-                                                                                                    |
| accessivo<br>  config_drive<br>  created<br>  flavor<br>  hostId                                                                                                    | 2014-03-14T22:14:23Z<br>m1.tiny (1)                                                                                                    |
| id<br>  image<br>  key_name<br>  metadata<br>  name<br>  os–extended–volumes:volumes_attached<br>  progress                                                                                         | 3e822ed1-e27c-4ef8-b84d-c02f00585d5c<br>  SLC6 Server - x86_64 [2014-01-30] (321b8583-967f-4f56-913e-2a10e058ff37)  <br>  my_keypair<br>  {}<br>  my-vm<br>  []<br>  0 |
| security_groups<br>status<br>tenant_id<br>updated<br>user_id                                                                                                    | default<br>BUILD<br>4d679467-f828-41bc-90fa-ef8633594a6f<br>2014-03-14T22:14:23Z<br>belmiro                                                                            |

### How to list available instances (nova CLI)

For each server the command returns the server ID, name, status, task state, power state and network address, as shown in the following output

| \$ nova list                                                                                                    |                                                                             |                                                                    |                               |                                                                          |                                                                                                    |
|----------------------------------------------------------------------------------------------------|-----------------------------------------------------------------------------|--------------------------------------------------------------------|-------------------------------|--------------------------------------------------------------------------|----------------------------------------------------------------------------------------------------|
| ID                                                                                                    | Name                                                                        | Status                                                             | Task State                    | Power State                                                              | Networks                                                                                                    |
| 7a78ea0e-47bf-48fe-af62-157492285afa<br>063bb389-67b5-4125-85ce-0972473724dd<br>913f4c16-23a9-48a0-8070-07f9a8245283<br>087d0047-d4b6-4fe8-8224-c13c599beed0<br>5c721948-0df4-412b-bc21-28c1448424b5<br>3e822ed1-e27c-4ef8-b84d-c02f00585d5c | demo-001<br>  demo-002<br>  demo-003<br>  demo-004<br>  demo-005<br>  my-vm | ACTIVE<br>  ACTIVE<br>  ACTIVE<br>  ACTIVE<br>  ACTIVE<br>  ACTIVE | -<br>  -<br>  -<br>  -<br>  - | Running<br>  Running<br>  Running<br>  Running<br>  Running<br>  Running | CERN_NETWORK=188.184.149.211<br>  CERN_NETWORK=188.184.168.44<br>  CERN_NETWORK=188.184.151.16<br>  CERN_NETWORK=188.184.148.11<br>  CERN_NETWORK=188.184.149.30<br>  CERN_NETWORK=188.184.148.241 |

### How to list available instances (nova CLI)

- Search servers by "status" use "--status"
- Search servers by "name" use "--name"
- Search servers by "flavor" use "--flavor"
- Search servers by "image" use "--image"
- Get only "uuid" and "name" use "--minimal"

#### Examples:

| <pre>\$ nova listname demo-003</pre> | ·        | <b>.</b> |            | ·           |                             |
|--------------------------------------|----------|----------|------------|-------------|-----------------------------|
| ID                                   | Name     | Status   | Task State | Power State | Networks                    |
| 913f4c16-23a9-48a0-8070-07f9a8245283 | demo-003 | ACTIVE   | -          | Running     | CERN_NETWORK=188.184.151.16 |

\$ nova list --minimal

| ID                                                                                                    | Name                                                              |
|----------------------------------------------------------------------------------------------------|-------------------------------------------------------------------|
| <pre>7a78ea0e-47bf-48fe-af62-157492285afa   063bb389-67b5-4125-85ce-0972473724dd 913f4c16-23a9-48a0-8070-07f9a8245283 087d0047-d4b6-4fe8-8224-c13c599beed0 5c721948-0df4-412b-bc21-28c1448424b5 3e822ed1-e27c-4ef8-b84d-c02f00585d5c</pre> | demo-001<br>demo-002<br>demo-003<br>demo-004<br>demo-005<br>my-vm |

### How to list available instances (nova CLI)

To select the fields to display use "--fields" and comma-separated list of fields to display.

### Example:

| <pre>\$ nova listfields name,user_id,created</pre>                                                                                                    |                                                                             |                                                                          |                                                                                                    |  |  |  |  |  |  |
|----------------------------------------------------------------------------------------------------|-----------------------------------------------------------------------------|--------------------------------------------------------------------------|----------------------------------------------------------------------------------------------------|--|--|--|--|--|--|
| ID                                                                                                    | Name                                                                        | User Id                                                                  | Created                                                                                                    |  |  |  |  |  |  |
| 7a78ea0e-47bf-48fe-af62-157492285afa<br>063bb389-67b5-4125-85ce-0972473724dd<br>913f4c16-23a9-48a0-8070-07f9a8245283<br>087d0047-d4b6-4fe8-8224-c13c599beed0<br>5c721948-0df4-412b-bc21-28c1448424b5<br>3e822ed1-e27c-4ef8-b84d-c02f00585d5c | demo-001<br>  demo-002<br>  demo-003<br>  demo-004<br>  demo-005<br>  my-vm | belmiro<br>  belmiro<br>  belmiro<br>  belmiro<br>  belmiro<br>  belmiro | 2014-02-26T22:24:18Z<br>2014-02-26T22:24:30Z<br>2014-02-26T22:24:38Z<br>2014-02-26T22:24:45Z<br>2014-02-26T22:24:45Z<br>2014-02-26T22:24:55Z<br>2014-03-14T22:14:23Z |  |  |  |  |  |  |

### How to get instance details (dashboard)

| 000                                                    |                    |                                                                                              |                                                   | Instances - CER     | V Cloud In                                              | frastructu | re     |      |                          |                      | R<br>M                 |
|--------------------------------------------------------|--------------------|----------------------------------------------------------------------------------------------|---------------------------------------------------|---------------------|---------------------------------------------------------|------------|--------|------|--------------------------|----------------------|------------------------|
|                                                        | opens              | tack.cern.ch                                                                                 | /dashboar                                         | d/project/instances | /                                                       |            |        |      |                          |                      | C Reader               |
| CERN                                                   | Ins                | Logged in as: belmiro         Settings         Help         Submit a ticket         Sign Out |                                                   |                     |                                                         |            |        |      |                          |                      |                        |
|                                                        | Instances Filter Q |                                                                                              |                                                   | Q                   | Filter + Launch Instance Soft Reboot Instances          |            |        |      | es 🗑 Terminate Instances |                      |                        |
|                                                        |                    | Instance<br>Name                                                                             | Image<br>Name                                     | IP Address          | Size                                                    | Keypair    | Status | Task | Power<br>State           | Uptime               | Actions                |
| Project CURRENT PROJECT Cloud Test Manage Compute      |                    | demo-<br>005                                                                                 | SLC6<br>Server<br>-<br>x86_64<br>[2014-<br>01-30] | 188.184.149.30      | m1.tiny<br> <br>512MB<br>RAM  <br>1<br>VCPU  <br>0 Disk | -          | Active | None | Running                  | 2<br>weeks,<br>1 day | Create Snapshot More * |
| Overview<br>Instances<br>Volumes<br>Images & Snapshots |                    | demo-<br>004                                                                                 | SLC6<br>Server<br>-<br>x86_64<br>[2014-<br>01-30] | 188.184.148.11      | m1.tiny<br> <br>512MB<br>RAM  <br>1<br>VCPU  <br>0 Disk | -          | Active | None | Running                  | 2<br>weeks,<br>1 day | Create Snapshot More * |
| Access & Security                                      |                    | demo-<br>003                                                                                 | SLC6<br>Server<br>-<br>x86_64<br>[2014-<br>01-30] | 188.184.151.16      | m1.tiny<br> <br>512MB<br>RAM  <br>1<br>VCPU  <br>0 Disk | -          | Active | None | Running                  | 2<br>weeks,<br>1 day | Create Snapshot More * |

### How to get instance details (dashboard)

|                                                                      | Instance Detail - CERN Cloud Infi<br>openstack.cern.ch/dashboard/project/instances/5c721948-0d                                                                                                    | rastructure<br>f4-412b-bc21-28c1448424t | 5/          | Ċ Re               | ader     |
|----------------------------------------------------------------------|----------------------------------------------------------------------------------------------------|-----------------------------------------|-------------|--------------------|----------|
| CERN                                                                 | Instance Detail: demo-005                                                                                                    | Logged in as: belmiro                   | Settings He | lp Submit a ticket | Sign Out |
| M                                                                    | Overview Log Console                                                                                                    |                                         |             |                    |          |
|                                                                      | Info                                                                                                    |                                         |             |                    |          |
| Project CURRENT PROJECT Cloud Test Manage Compute Overview Instances | Name           demo-005           ID           5c721948-0df4-412b-bc21-28c1448424b5           Status           Active           Created           Feb. 26, 2014, 10:24 p.m.           Uptime           2 weeks, 3 days |                                         |             |                    |          |
| Volumes                                                              | Specs                                                                                                    |                                         |             |                    |          |
| Images & Snapshots                                                   | Flavor<br>m1.tiny                                                                                                    |                                         |             |                    |          |
| Access & Security                                                    | RAM<br>512MB<br>VCPUs                                                                                                    |                                         |             |                    |          |
|                                                                      | 1 VCPU<br>Disk<br>OGB                                                                                                    |                                         |             |                    |          |

### How to get instance details (nova CLI)

#### \$ nova show 7a78ea0e-47bf-48fe-af62-157492285afa

| +                                                                                                    | ++                                                                                                    |
|----------------------------------------------------------------------------------------------------|----------------------------------------------------------------------------------------------------|
| Property                                                                                                    | Value                                                                                                    |
| <pre>Property Property Propert</pre> | Value<br>188.184.149.211<br>MANUAL<br>nova<br>1<br>-<br>active<br>2014-02-26T22:27:29.000000<br>-<br>2014-02-26T22:27:29.000000<br>-<br>2014-02-26T22:27:29.000000<br>-<br>2014-02-26T22:24:18Z<br>m1.tiny (1)<br>859af9ab61d4627edbf8dee026e5124c4e6220545b5fabdd30e564dd<br>7a78ea0e-47bf-48fe-af62-157492285afa<br>SLC6 Server - x86_64 [2014-01-30] (321b8583-967f-4f56-913e-2a10e058ff37)<br>-<br>{"cern-services": "false"}<br>demo-001<br>[]<br>0 |
| progress<br>security_groups                                                                                                    | 0<br>  default                                                                                                    |
| status<br>  tenant_id<br>  updated<br>  user_id                                                                                                    | ACTIVE  <br>  4d679467-f828-41bc-90fa-ef8633594a6f  <br>  2014-02-26T22:27:29Z  <br>  belmiro                                                                                                    |

### How to get console log (dashboard)

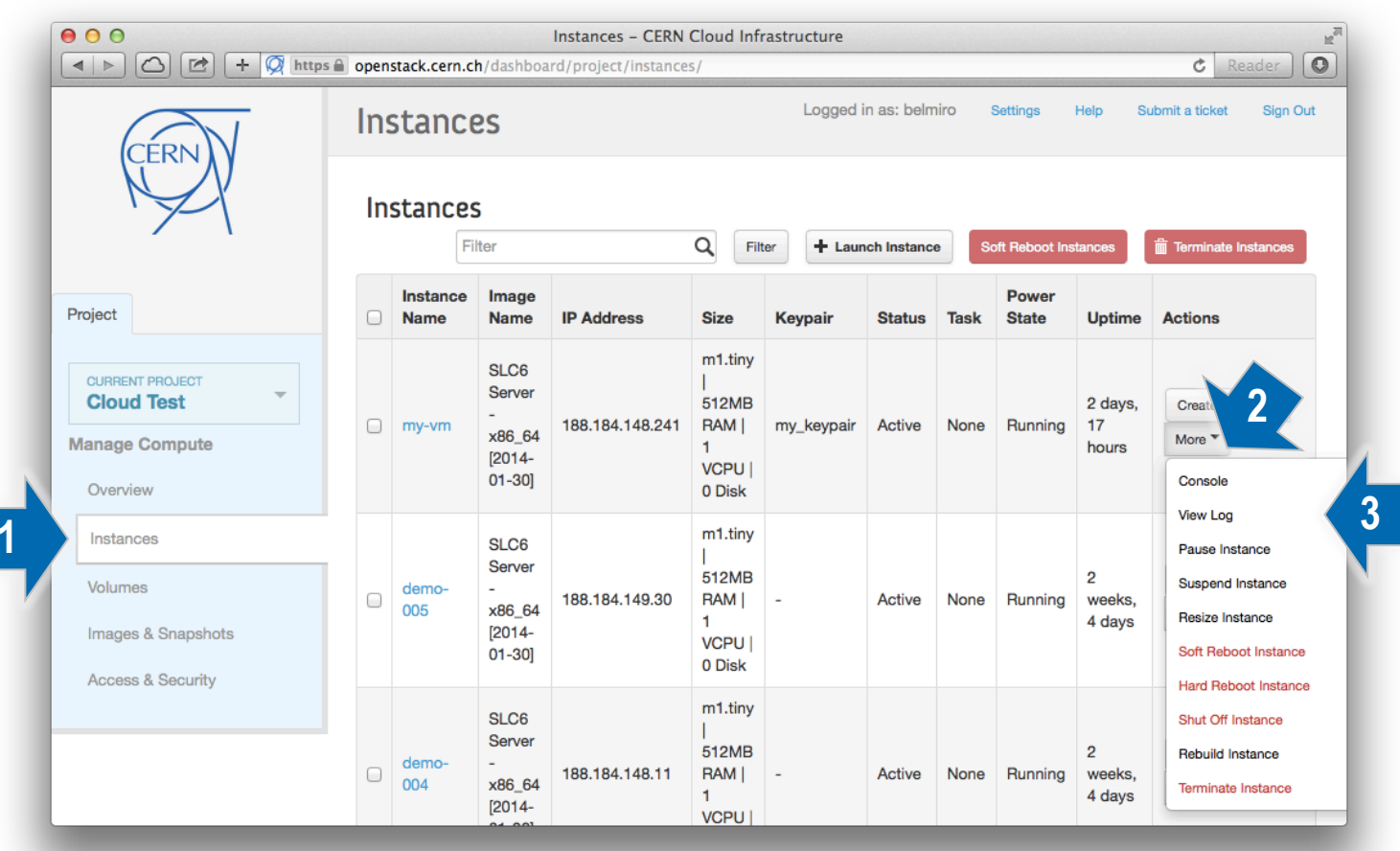

### How to get console log (dashboard)

| $\bigcirc \bigcirc \bigcirc$  | Instance Detail – CERN Cloud Infrastructure                                                                                                    |
|-------------------------------|----------------------------------------------------------------------------------------------------|
|                               | openstack.cern.ch/dashboard/project/instances/3e822ed1-e27c-4ef8-b84d-c02f00585d5c/     C Reader                                                                                                    |
| CERNIN                        | Instance Detail: my-vm                                                                                                    |
|                               | Overview Log Console                                                                                                    |
|                               | Instance Console Log Log Log Length 35 Go View Full Log                                                                                                    |
| Project                       | ci-info:       0       188.184.148.0       0.0.0.0       255.255.252.0       eth0       U                 ci-info:       1       169.254.0.0       0.0.0.0       255.255.0.0       eth0       U                 ci-info:       2       0.0.0.0       188.184.148.1       0.0.0.0       eth0       U |
| CURRENT PROJECT<br>Cloud Test | <pre>ci-info: +++++++</pre>                                                                                                    |
| Manage Compute                | lib/python2.6/site-packages/backports/inicpyc, but /usi/<br>lib/python2.6/site-packages/backports/inicpyc, but /usi/<br>import pkg_resources                                                                                                    |
| Overview                      | Cloud-init v. 0.7.4 running 'modules:config' at Fri, 14 Mar 2014 22:28:23 +0000. Up 275.22 seconds.<br>Starting cloud-init: /usr/lib/python2.6/site-packages/cloudinit/url_helper.py:40: UserWarning: Module b                                                                                      |
| Instances                     | ackports was already imported from /usr/lib64/python2.6/site-packages/backports/initpyc, but /usr/<br>lib/python2.6/site-packages is being added to sys.path                                                                                                    |
| Volumes                       | <pre>import pkg_resources Cloud-init v. 0.7.4 running 'modules:final' at Fri, 14 Mar 2014 22:28:25 +0000. Up 277.08 seconds. ci-info: ++++++++++++++++++++++++++++++++++++</pre>                                                                                                    |
| Images & Snapshots            | ci-info: +                                                                                                    |
| Access & Security             | ci-info: +                                                                                                    |
|                               | <pre>ci-info: ++ ec2: ec2: ####################################</pre>                                                                                                    |

### How to get console log (nova CLI)

#### To get console log use "nova console-get <instance\_uuid>"

\$ nova console-log 3e822ed1-e27c-4ef8-b84d-c02f00585d5c

Initializing cgroup subsys cpuset Initializing cgroup subsys cpu Linux version 2.6.32-431.3.1.el6.x86 64 (mockbuild@lxdist01) (gcc version 4.4.7 20120313 (Red Hat 4.4.7-4) (GCC) ) Disabled fast string operations BIOS-provided physical RAM map: BIOS-e820: 0000000000000dc00 - 0000000000000000 (reserved) BIOS-e820: 000000000000000 - 000000001fffd000 (usable) BIOS-e820: 00000001fffd000 - 0000000020000000 (reserved) BIOS-e820: 0000000fffbc000 - 0000000100000000 (reserved) DMI 2.4 present. SMBIOS version 2.4 @ 0xFDA30 Hypervisor detected: KVM last pfn =  $0 \times 1$  ffd max arch pfn =  $0 \times 400000000$ x86 PAT enabled: cpu 0, old 0x70106, new 0x7010600070106 RAMDISK: 1ef98000 - 1ffec876 ACPI: RSDP 0000000000fda00 00014 (v00 BOCHS ) ACPI: RSDT 00000001fffd630 00034 (v01 B0CHS BXPCRSDT 00000001 BXPC 00000001) ACPI: FACP 00000001ffffe10 00074 (v01 BOCHS BXPCFACP 00000001 BXPC 00000001) ACPI: DSDT 00000001fffd910 024A2 (v01 BXPC BXDSDT 00000001 INTL 20090123) ACPI: FACS 00000001ffffdc0 00040

### How to interact with console (dashboard)

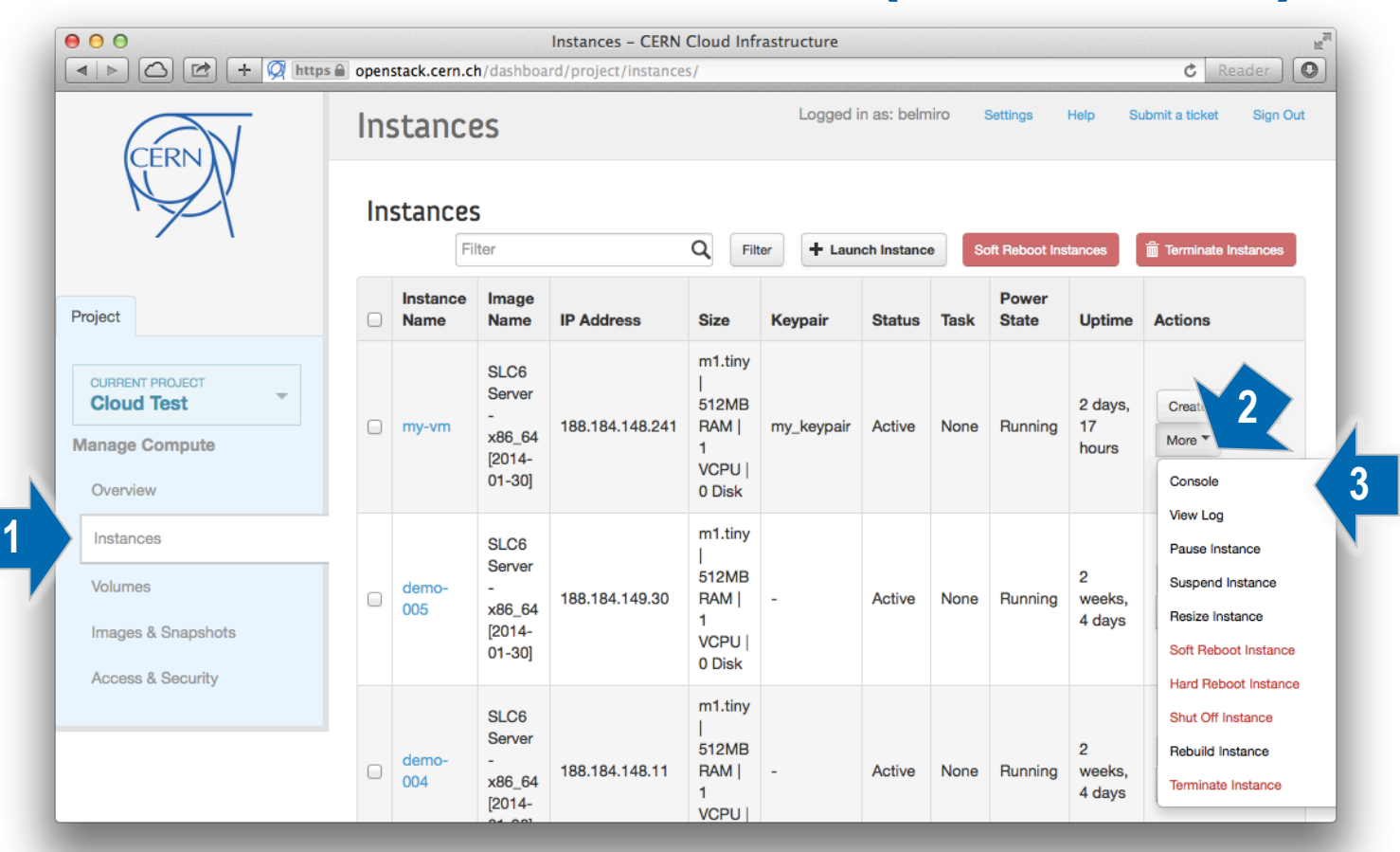

### How to interact with console (dashboard)

| ⊖ ⊙ ⊘ Instance Detail - CERN Clo ×                                                                                               |                                                                                                    |  |  |  |  |  |  |  |  |
|----------------------------------------------------------------------------------------------------|----------------------------------------------------------------------------------------------------|--|--|--|--|--|--|--|--|
| ← → C 😰 https://openstack.cern.ch/dashboard/project/instances/3e822ed1-e27c-4ef8-b84d-c02f00585d5c/?tab=instance_details_con 🖒 ≡ |                                                                                                    |  |  |  |  |  |  |  |  |
| CERN                                                                                                    | Instance Detail: my-vm         Logged in as: belmiro         Settings         Help         Submit a ticket         Sign Out                                                                                                    |  |  |  |  |  |  |  |  |
| NY I                                                                                                    | Overview Log Console                                                                                                    |  |  |  |  |  |  |  |  |
|                                                                                                    | Instance Console                                                                                                    |  |  |  |  |  |  |  |  |
|                                                                                                    | If console is not responding to keyboard input: click the grey status bar below. Click here to show only console                                                                                                    |  |  |  |  |  |  |  |  |
| Project                                                                                                    | Connected (open/sted) to: OEMIL (instance 0001822a)                                                                                                    |  |  |  |  |  |  |  |  |
| CURRENT PROJECT<br>Cloud Test<br>Manage Compute<br>Overview<br>Instances<br>Volumes<br>Images & Snapshots<br>Access & Security   | Scientific Linux CERN SLC release 6.5 (Carbon)<br>Kernel 2.6.32-431.3.1.el6.x86_64 on an x86_64<br>my-vm login:<br>Scientific Linux CERN SLC release 6.5 (Carbon)<br>Kernel 2.6.32-431.3.1.el6.x86_64 on an x86_64<br>my-vm login: _ |  |  |  |  |  |  |  |  |

## How to interact with console (nova CLI)

To get console log use "nova get-vnc-console <instance\_uuid> novnc"

| \$ nova list                                                                                                    |                                                                                              |        |            |             |          |  |  |  |  |  |
|----------------------------------------------------------------------------------------------------|----------------------------------------------------------------------------------------------|--------|------------|-------------|----------|--|--|--|--|--|
| ID                                                                                                    | Name                                                                                         | Status | Task State | Power State | Networks |  |  |  |  |  |
| 7a78ea0e-47bf-48fe-af62-157492285afa   demo-001   ACTIVE   -   Running   CERN_NETWORK=188.184.149.211  <br>()<br>\$ nova get-vnc-console 7a78ea0e-47bf-48fe-af62-157492285afa novnc |                                                                                              |        |            |             |          |  |  |  |  |  |
| +<br>  Type   Url                                                                                                    |                                                                                              |        |            |             |          |  |  |  |  |  |
| novnc   https://openstack.cern.ch:6086                                                                                                    | nc   https://openstack.cern.ch:6080/vnc_auto.html?token=80a97292-8784-4ae7-ae0d-20801db91a63 |        |            |             |          |  |  |  |  |  |
|                                                                                                    |                                                                                              |        |            |             |          |  |  |  |  |  |

Copy the address and use your preferred browser to open the console

### How to interact with console (nova CLI)

| noVNC                   | ×                                                                                               | R <sub>M</sub>  |
|-------------------------|-------------------------------------------------------------------------------------------------|-----------------|
| ← → C <u>▲ https</u> :/ | /openstack.cern.ch:6080/vnc_auto.html?token=80a97292-8784-4ae7-ae0d-20801db91a63                | කි <b>=</b>     |
|                         | Connected (encrypted) to: QEMU (instance-00015907)                                              | Send CtrlAltDel |
|                         | Scientific Linux CERN SLC release 6.5 (Carbon)<br>Kernel 2.6.32–431.5.1.el6.x86_64 on an x86_64 |                 |
|                         | demo-001 login:                                                                                 |                 |
|                         | Scientific Linux CERN SLC release 6.5 (Carbon)<br>Kernel 2.6.32-431.5.1.el6.x86_64 on an x86_64 |                 |
|                         | demo-001 login: _                                                                               |                 |
|                         |                                                                                                 |                 |
|                         |                                                                                                 |                 |
|                         |                                                                                                 |                 |
|                         |                                                                                                 |                 |
|                         |                                                                                                 |                 |
|                         |                                                                                                 |                 |
|                         |                                                                                                 |                 |
|                         |                                                                                                 |                 |
|                         |                                                                                                 |                 |
|                         |                                                                                                 |                 |
|                         |                                                                                                 |                 |

### Create volume (dashboard)

|   |                    | https 🔒 openstack.cerr | Volumes – C<br>n.ch/dashboard/projec | <b>ERN Cloud Infr</b><br>tt/volumes/ | astructure       |               |                       | C Reader                |
|---|--------------------|------------------------|--------------------------------------|--------------------------------------|------------------|---------------|-----------------------|-------------------------|
| Г | CERN               | Volumes                |                                      |                                      | Logged in        | n as: belmiro | Settings Held Su      | ibmit a ticket Sign Out |
| L | M                  | Volumes                |                                      | Filter                               |                  | QF            | ilter + Create Volume | Delete Volumes          |
|   |                    | Name                   | Description                          | Size                                 | Status           | Туре          | Attached To           | Actions                 |
|   | Project            |                        |                                      |                                      | No items to disp | olay.         |                       |                         |
|   |                    | Displaying 0 items     |                                      |                                      |                  |               |                       |                         |
|   | CURRENT PROJECT    |                        |                                      |                                      |                  |               |                       |                         |
|   | Manage Compute     |                        |                                      |                                      |                  |               |                       |                         |
|   | Overview           |                        |                                      |                                      |                  |               |                       |                         |
|   | Instances          |                        |                                      |                                      |                  |               |                       |                         |
|   | Volumes            |                        |                                      |                                      |                  |               |                       |                         |
|   | Images & Snapshots |                        |                                      |                                      |                  |               |                       |                         |
|   | Access & Security  |                        |                                      |                                      |                  |               |                       |                         |
|   |                    |                        |                                      |                                      |                  |               |                       |                         |
## Create volume (dashboard)

| Volume Name *               | Description:                            |                    |
|-----------------------------|-----------------------------------------|--------------------|
| my_volume001                | Volumes are block devices th instances. | at can be attached |
| Description                 | <br>Volume Limits                       |                    |
| Additional information here | Total Gigabytes (0 GB)                  | 1,000 GB Avai      |
| Туре                        | <br>Number of Volumes (0)               | 10 Avai            |
| standard                    | \$                                      |                    |
| Size (GB) *                 |                                         |                    |
| 10                          |                                         |                    |
| Volume Source               |                                         |                    |
| No source, empty volume.    | \$                                      |                    |
|                             |                                         |                    |

# Create volume (cinder CLI)

#### To create a volume use:

#### "cinder create --display-name <volume\_name> <volume\_size>

| Property            | Value                                |
|---------------------|--------------------------------------|
| ++<br>  attachments | []                                   |
| availability_zone   | nova                                 |
| bootable            | false                                |
| created_at          | 2014-03-19T21:11:22.262268           |
| display_description | None                                 |
| display_name        | my_volume002                         |
| id id               | bc022ed7-cd80-41df-a819-fbaa3b9d4a3d |
| metadata            | {}                                   |
| size                | 10                                   |
| snapshot_id         | None                                 |
| source_volid        | None                                 |
| status              | creating                             |
| volume_type         | standard                             |

#### List all available volumes:

| ç               | s cinder list                                                                |                        |                              |          |                      |                |             |
|-----------------|------------------------------------------------------------------------------|------------------------|------------------------------|----------|----------------------|----------------|-------------|
|                 | ID                                                                           | Status                 | Display Name                 | Size     | Volume Type          | Bootable       | Attached to |
| -<br> <br> <br> | bc022ed7-cd80-41df-a819-fbaa3b9d4a3d<br>c2ea689e-7f2c-4490-9165-5a2a97a1cbc9 | available<br>available | my_volume002<br>my_volume001 | 10<br>10 | standard<br>standard | false<br>false |             |

## Attach volume (dashboard)

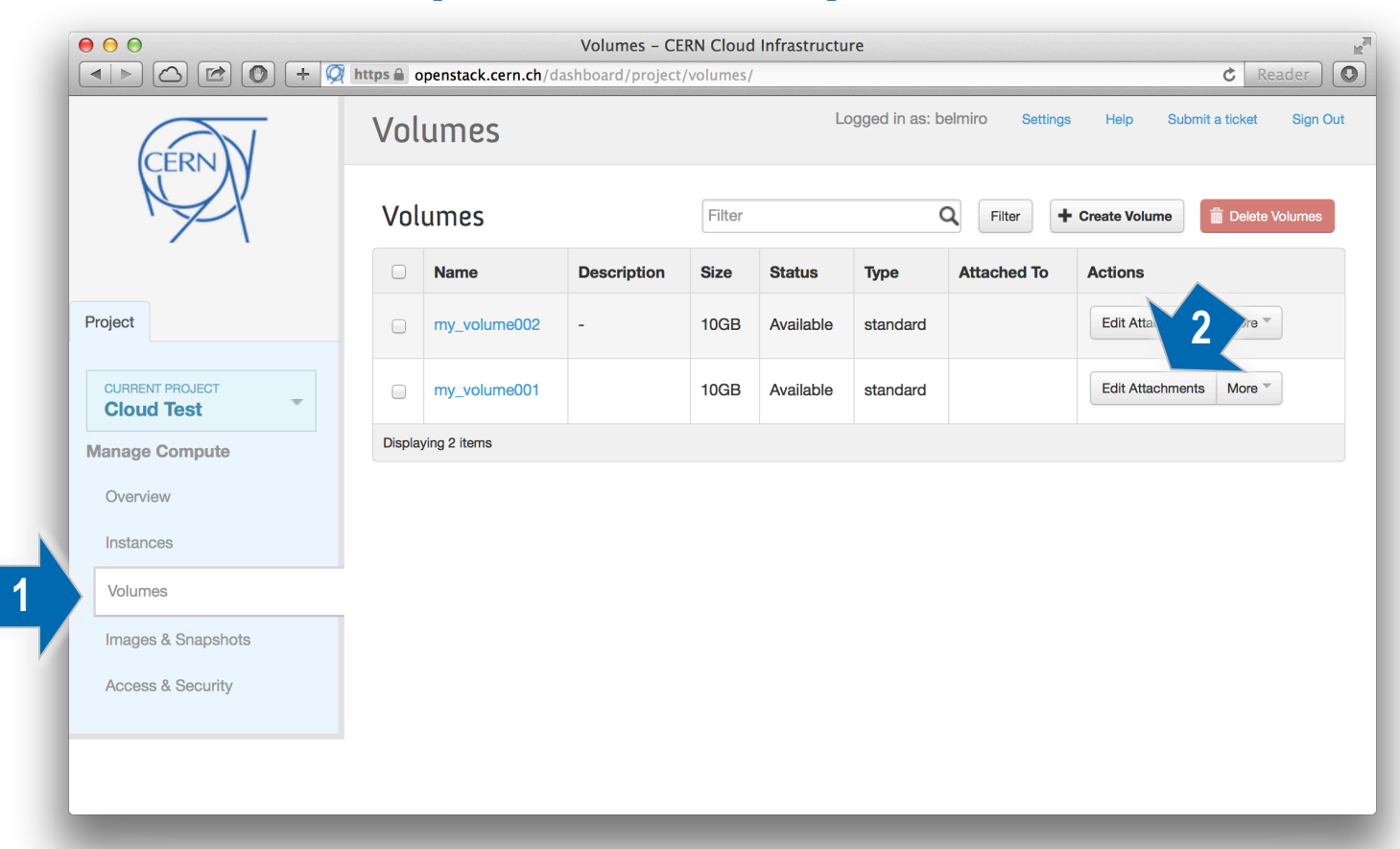

## Attach volume (dashboard)

| Manage Volume Attachment                   | ts                   |                     | ×  |
|--------------------------------------------|----------------------|---------------------|----|
| Attachments                                |                      |                     |    |
| Instance                                   | Device               | Actions             |    |
|                                            | No items to display. |                     |    |
| Displaying 0 items                         |                      |                     |    |
|                                            |                      |                     |    |
| Attach To Instance<br>Attach to Instance * |                      |                     |    |
| demo-006 (08bfa0a8-57b3-414c-b079-         | b5f3953              | 4                   |    |
|                                            |                      | Cancel Attach Volum | ne |

## Attach volume (dashboard)

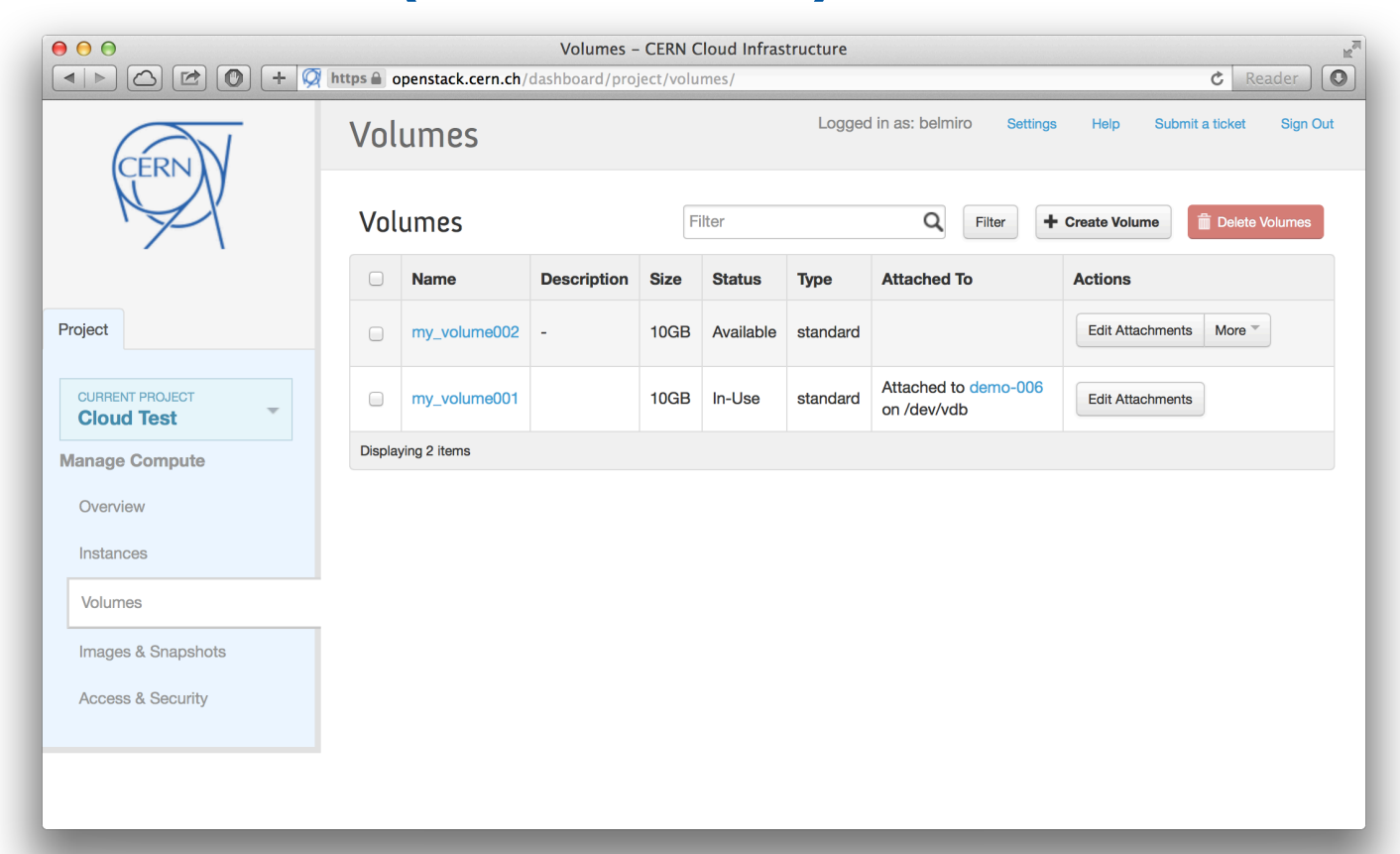

# Attach volume (nova CLI)

#### To attach volume use:

#### "nova volume-attach <instance\_uuid> <volume\_uuid> auto

| <pre>\$ nova volume-attach</pre> | 5c721948-0df4-412b-bc21-28c144842 | 24b5 bc022ed7-cd80-41df-a819-fbaa3b9d4a3d a | auto |
|----------------------------------|-----------------------------------|---------------------------------------------|------|
| +++                              | +                                 |                                             |      |
| Property   Value                 | 1                                 |                                             |      |
| +++                              | ŧ                                 |                                             |      |

| device   | /dev/vdb                             |
|----------|--------------------------------------|
| id       | bc022ed7-cd80-41df-a819-fbaa3b9d4a3c |
| serverId | 5c721948-0df4-412b-bc21-28c1448424b5 |
| volumeId | bc022ed7-cd80-41df-a819-fbaa3b9d4a3c |

#### List all available volumes:

| cinder list                                                                  |        |                                |                |                            |                |                                                                              |
|------------------------------------------------------------------------------|--------|--------------------------------|----------------|----------------------------|----------------|------------------------------------------------------------------------------|
| ID ID                                                                        | Status | Display Name                   | Size           | Volume Type                | Bootable       | Attached to                                                                  |
| bc022ed7-cd80-41df-a819-fbaa3b9d4a3d<br>c2ea689e-7f2c-4490-9165-5a2a97a1cbc9 | in-use | my_volume002<br>  my_volume001 | 10<br>10<br>10 | standard<br>  standard<br> | false<br>false | 5c721948-0df4-412b-bc21-28c1448424b5<br>08bfa0a8-57b3-414c-b079-b5f3953d1263 |

#### How to delete instance

When deleting an instance the root disk and all ephemeral disks associated with the instance will be also deleted. It will not be possible to recover disk data afterwards.

If you want to keep your data you need to create a disk snapshot as described in this guide.

All attached volumes will be preserved after instance deletion.

## How to delete instance (dashboard)

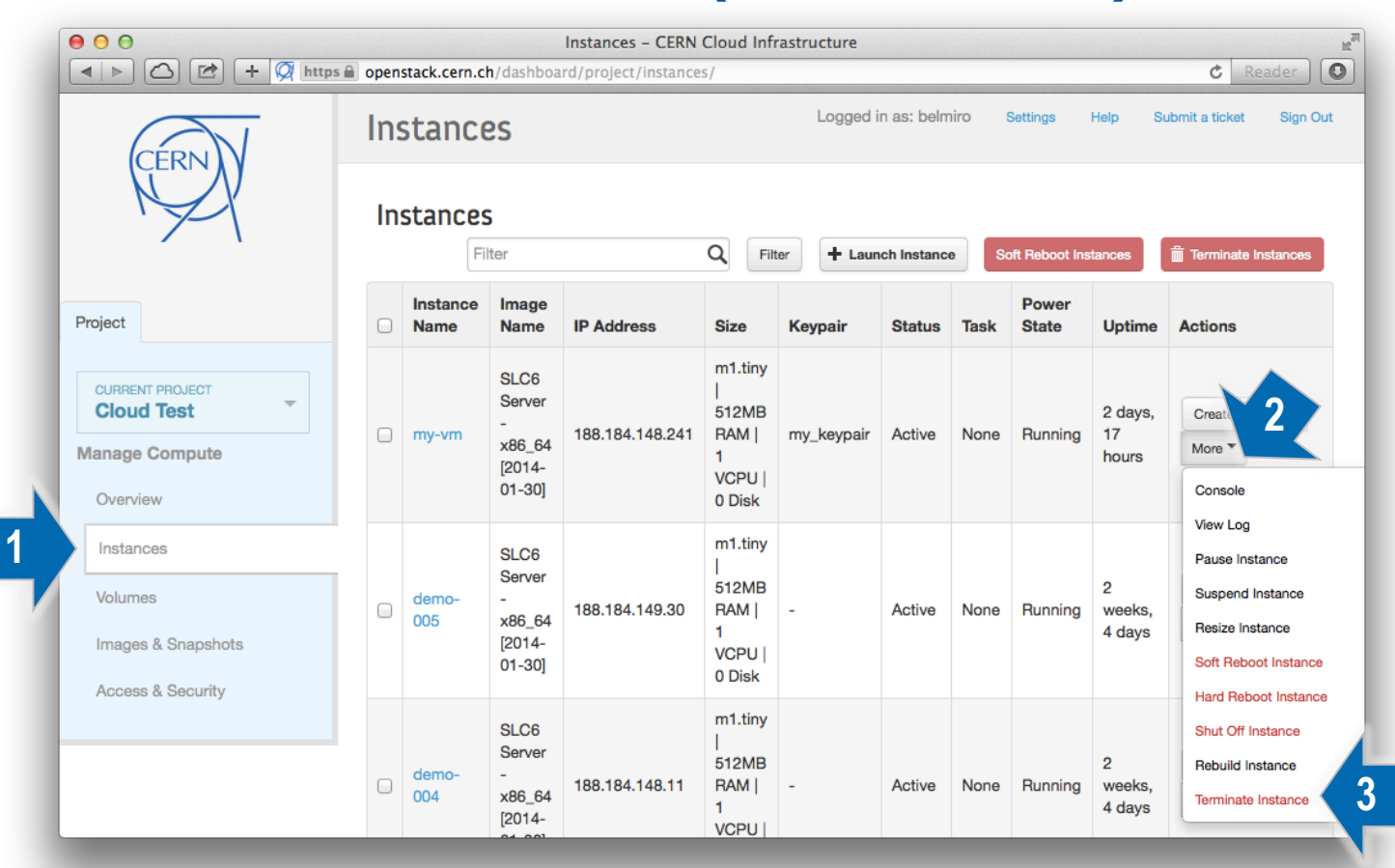

## How to delete instance (nova CLI)

To delete an instance use "nova delete <instance\_uuid>"

\$ nova list

| - | L                                                                                                    |                                                                  |                                                          |            |                                                                          | L                                                                                                    |
|---|----------------------------------------------------------------------------------------------------|------------------------------------------------------------------|----------------------------------------------------------|------------|--------------------------------------------------------------------------|----------------------------------------------------------------------------------------------------|
|   | ID                                                                                                    | Name                                                             | Status                                                   | Task State | Power State                                                              | Networks                                                                                                    |
|   | 7a78ea0e-47bf-48fe-af62-157492285afa<br>063bb389-67b5-4125-85ce-0972473724dd<br>913f4c16-23a9-48a0-8070-07f9a8245283<br>087d0047-d4b6-4fe8-8224-c13c599beed0<br>5c721948-0df4-412b-bc21-28c1448424b5<br>3e822ed1-e27c-4ef8-b84d-c02f00585d5c | demo-001<br>  demo-002<br>  demo-003<br>  demo-004<br>  demo-005 | ACTIVE<br>ACTIVE<br>ACTIVE<br>ACTIVE<br>ACTIVE<br>ACTIVE |            | Running<br>  Running<br>  Running<br>  Running<br>  Running<br>  Running | CERN_NETWORK=188.184.149.211  <br>CERN_NETWORK=188.184.168.44  <br>CERN_NETWORK=188.184.151.16  <br>CERN_NETWORK=188.184.148.11  <br>CERN_NETWORK=188.184.149.30  <br>CERN_NETWORK=188.184.148.241 |
|   |                                                                                                    |                                                                  |                                                          |            |                                                                          |                                                                                                    |

\$ nova delete 7a78ea0e-47bf-48fe-af62-157492285afa

\$ nova list

| ID                                                                                                    | Name                                                  | Status                                         | Task State       | Power State                                         | Networks                                                                                                    |
|----------------------------------------------------------------------------------------------------|-------------------------------------------------------|------------------------------------------------|------------------|-----------------------------------------------------|----------------------------------------------------------------------------------------------------|
| 063bb389-67b5-4125-85ce-0972473724dd<br>913f4c16-23a9-48a0-8070-07f9a8245283<br>087d0047-d4b6-4fe8-8224-c13c599beed0<br>5c721948-0df4-412b-bc21-28c1448424b5<br>3e822ed1-e27c-4ef8-b84d-c02f00585d5c | demo-002<br>demo-003<br>demo-004<br>demo-005<br>my-vm | ACTIVE<br>ACTIVE<br>ACTIVE<br>ACTIVE<br>ACTIVE | -<br>-<br>-<br>- | Running<br>Running<br>Running<br>Running<br>Running | CERN_NETWORK=188.184.168.44<br>CERN_NETWORK=188.184.151.16<br>CERN_NETWORK=188.184.148.11<br>CERN_NETWORK=188.184.149.30<br>CERN_NETWORK=188.184.148.241 |

## How to hard reboot instance (dashboard)

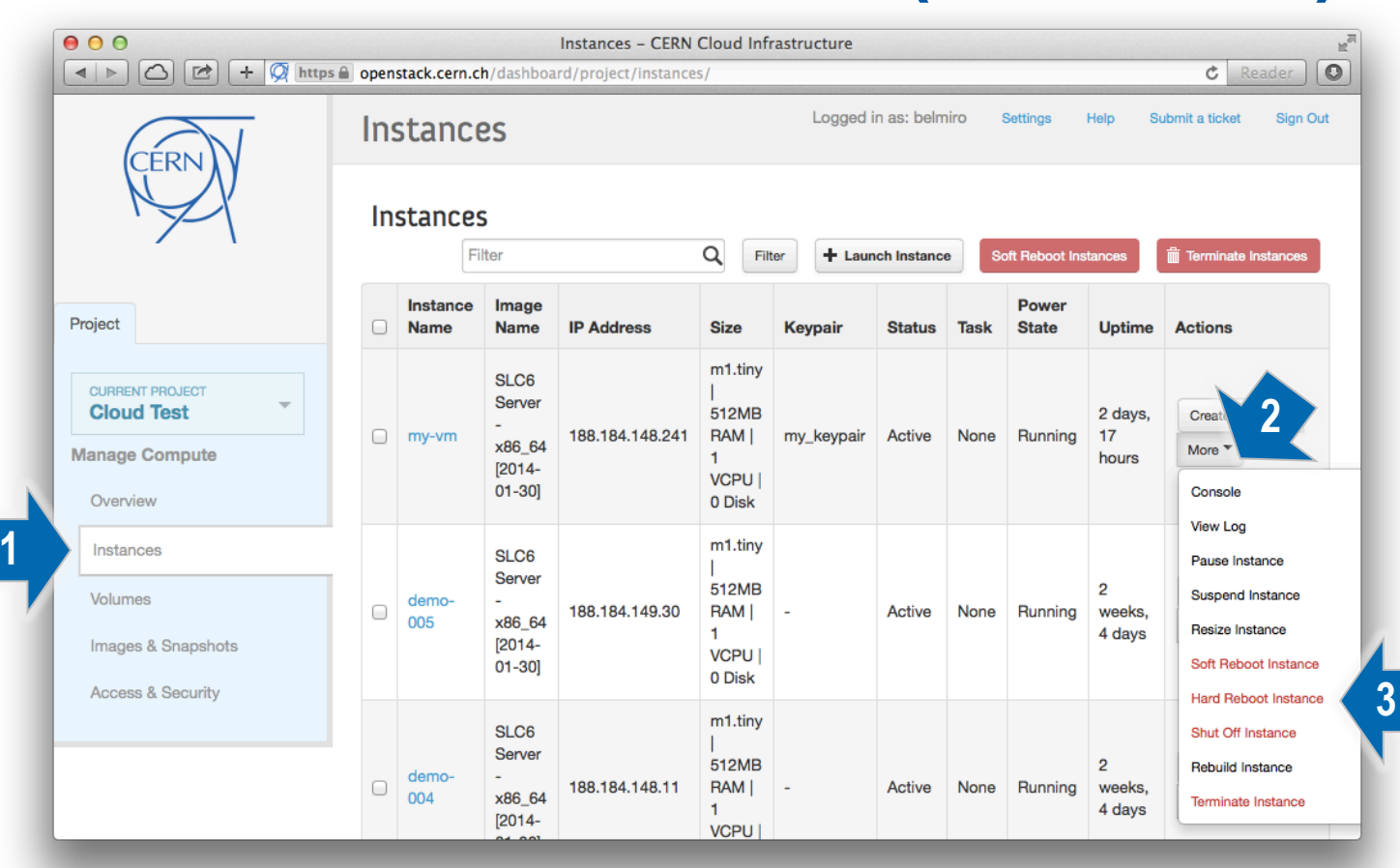

## How to hard reboot instance (nova CLI)

To hard reboot an instance use "nova reboot --hard <instance\_uuid>"

\$ nova list

| 7a78ea0e-47bf-48fe-af62-157492285afa       demo-001       ACTIVE       Running       CERN_NETWORK=188.184.149.211         063bb389-67b5-4125-85ce-0972473724dd       demo-002       ACTIVE       Running       CERN_NETWORK=188.184.149.211         913f4c16-23a9-48a0-8070-07f9a8245283       demo-003       ACTIVE       Running       CERN_NETWORK=188.184.168.44         087d0047-d4b6-4fe8-8224-c13c599beed0       demo-004       ACTIVE       Running       CERN_NETWORK=188.184.151.16         5c721948-0df4-412b-bc21-28c1448424b5       demo-005       ACTIVE       Running       CERN_NETWORK=188.184.148.11 | ID                                                                                                    | Name                                                                        | Status                                                             | Task State                    | Power State                                                              | Networks                                                                                                    |
|----------------------------------------------------------------------------------------------------|----------------------------------------------------------------------------------------------------|-----------------------------------------------------------------------------|--------------------------------------------------------------------|-------------------------------|--------------------------------------------------------------------------|----------------------------------------------------------------------------------------------------|
| 3e822ed1-e27c-4ef8-b84d-c02f00585d5c   my-vm   ACTIVE   -   Running   CERN NETWORK=188.184.148.241                                                                                                    | 7a78ea0e-47bf-48fe-af62-157492285af<br>063bb389-67b5-4125-85ce-0972473724dd<br>913f4c16-23a9-48a0-8070-07f9a8245283<br>087d0047-d4b6-4fe8-8224-c13c599beed0<br>5c721948-00ff4-412b-bc21-28c1448424b5<br>3e822ed1-e27c-4ef8-b84d-c02f00585d5c | demo-001<br>  demo-002<br>  demo-003<br>  demo-004<br>  demo-005<br>  my-vm | ACTIVE<br>ACTIVE<br>ACTIVE<br>ACTIVE<br>ACTIVE<br>ACTIVE<br>ACTIVE | -<br>  -<br>  -<br>  -<br>  - | Running<br>  Running<br>  Running<br>  Running<br>  Running<br>  Running | CERN_NETWORK=188.184.149.211<br>CERN_NETWORK=188.184.168.44<br>CERN_NETWORK=188.184.151.16<br>CERN_NETWORK=188.184.148.11<br>CERN_NETWORK=188.184.149.30<br>CERN_NETWORK=188.184.148.241 |

#### \$ nova reboot --hard 7a78ea0e-47bf-48fe-af62-157492285afa

| ID                                                                                                    | Name                                                                        | Status                                                                  | Task State                                 | Power State                                                    | Networks                                                                                                    |
|----------------------------------------------------------------------------------------------------|-----------------------------------------------------------------------------|-------------------------------------------------------------------------|--------------------------------------------|----------------------------------------------------------------|----------------------------------------------------------------------------------------------------|
| 7a78ea0e-47bf-48fe-af62-157492285afa<br>063bb389-67b5-4125-85ce-0972473724dd<br>913f4c16-23a9-48a0-8070-07f9a8245283<br>087d0047-d4b6-4fe8-8224-c13c599beed0<br>5c721948-0df4-412b-bc21-28c1448424b5<br>3e822ed1-e27c-4ef8-b84d-c02f00585d5c | demo-001<br>  demo-002<br>  demo-003<br>  demo-004<br>  demo-005<br>  my-vm | HARD_REBOOT<br>ACTIVE<br>ACTIVE<br>ACTIVE<br>ACTIVE<br>ACTIVE<br>ACTIVE | rebooting_hard<br>  -<br>  -<br>  -<br>  - | Running<br>Running<br>Running<br>Running<br>Running<br>Running | CERN_NETWORK=188.184.149.211<br>CERN_NETWORK=188.184.168.44<br>CERN_NETWORK=188.184.151.16<br>CERN_NETWORK=188.184.148.11<br>CERN_NETWORK=188.184.149.30<br>CERN_NETWORK=188.184.148.241 |

#### How to resize instance (dashboard)

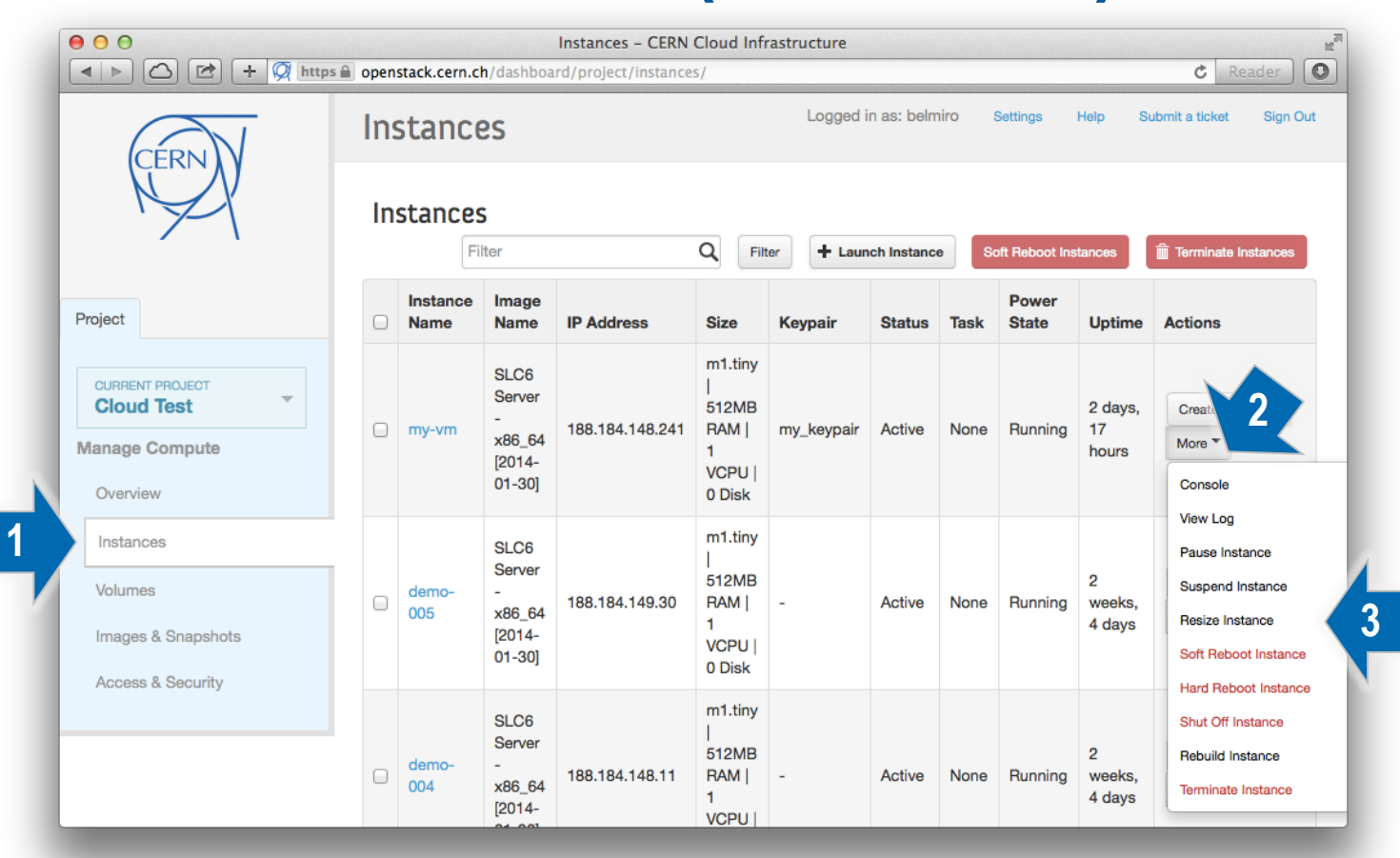

## How to resize instance (dashboard)

| Flavor Choice *         |                                       |                        |
|-------------------------|---------------------------------------|------------------------|
| Old Flavor              | Flavor Details                        |                        |
| m1.tiny                 | Name                                  |                        |
| New Flavor *            | VCPUs                                 |                        |
| Select an New Flavor    | \$<br>Root Disk                       | GB                     |
| m1.tiny<br>✓ m1.small   | Ephemeral Disk                        | GB                     |
| m1.medium               | Total Disk                            | GB                     |
| win.small               | RAM                                   | MB                     |
| win.medium<br>win.large |                                       |                        |
|                         | Project Limits<br>Number of Instances | 6 of 50 Use            |
|                         | Number of VCPUs                       | 6 of 50 Us             |
|                         | Total RAM                             | 3,072 of 102,400 MB Us |
|                         |                                       |                        |

#### How to resize instance (nova CLI)

#### "nova resize <instance\_uuid> <flavor>"

\$ nova show 7a78ea0e-47bf-48fe-af62-157492285afa

| Property                             | Value                                                                                                    |
|--------------------------------------|----------------------------------------------------------------------------------------------------|
| <pre>/ CERN_NETWORK network</pre>    | 188.184.149.211                                                                                                    |
| OS-DCF:diskConfig                    | MANUAL                                                                                                    |
| OS-EXT-AZ:availability_zone          | nova                                                                                                    |
| OS-EXT-STS:power_state               | 1                                                                                                    |
| 0S-EXT-STS:task_state                | -                                                                                                    |
| OS-EXT-STS:vm_state                  | active                                                                                                    |
| OS-SRV-USG:launched_at               | 2014-02-26T22:27:29.000000                                                                                         |
| OS-SRV-USG:terminated_at             | -                                                                                                    |
| config_drive                         |                                                                                                    |
| created                              | 2014-02-20122:24:182                                                                                               |
|                                      |                                                                                                    |
|                                      |                                                                                                    |
| l imane                              | /a/oeaue=4/01=401e=a102=13/492203a1a<br>  SLC6 Server = x86 64 [2014=01=30] (321h8583=067f=4f56=013e=2a10e058ff37) |
| kev name                             | -                                                                                                    |
| metadata                             | {"cern-services": "false"}                                                                                         |
| name                                 | demo-001                                                                                                    |
| os-extended-volumes:volumes attached |                                                                                                    |
| progress                             | 0 I I I I I I I I I I I I I I I I I I I                                                                            |
| security_groups                      | default                                                                                                    |
| status                               | ACTIVE                                                                                                    |
| tenant_id                            | 4d679467-f828-41bc-90fa-ef8633594a6f                                                                               |
| updated                              | 2014-03-19T12:46:25Z                                                                                               |
| user_id                              | belmiro                                                                                                    |

## How to resize instance (nova CLI)

#### After resize check if instance is OK. Confirming resize will delete old instance disk files.

| \$ nova list                                                                                                    |                                                                             |                                    |             |             |                        |  |  |  |
|----------------------------------------------------------------------------------------------------|-----------------------------------------------------------------------------|------------------------------------|-------------|-------------|------------------------|--|--|--|
| <br>ID                                                                                                    | Name                                                                        | Status                             | Task State  | Power State | Networks               |  |  |  |
|                                                                                                    | demo-001                                                                    | VERIFY_RESIZE                      | -           | Running     | CERN_NETWORK=188.184.2 |  |  |  |
| \$ nova show 7a78ea0e-47bf-48fe-af62-1574                                                                                                    | 492285afa                                                                   |                                    |             |             | +                      |  |  |  |
| Property                                                                                                    | Value                                                                       | alue                               |             |             |                        |  |  |  |
| <pre>/ CERN_NETWORK network // CERN_NETWORK network // OS-DCF:diskConfig // OS-EXT-AZ:availability_zone // OS-EXT-STS:power_state // OS-EXT-STS:task_state // OS-EXT-STS:vm_state // OS-EXT-STS:vm_state // OS</pre> | 188.184.14<br>MANUAL<br>nova<br>1<br>-<br>resized<br>m1.small<br>7a78ea0e-4 | 19.211<br>(2)<br>17bf-48fe-af62-1! | 57492285afa |             |                        |  |  |  |

\$ nova resize-confirm 7a78ea0e-47bf-48fe-af62-157492285afa

# Create instance image snapshot (dashboard)

|   |                                                                 | https 🔒 | openstack.       | cern.ch/da                                        | Instances – CERN<br>shboard/project/ins | Cloud In                                                | frastructure |             |        |                |                              | C Reader                  |
|---|-----------------------------------------------------------------|---------|------------------|---------------------------------------------------|-----------------------------------------|---------------------------------------------------------|--------------|-------------|--------|----------------|------------------------------|---------------------------|
|   | CERN                                                            | Ins     | stance           | 25                                                |                                         |                                                         | Logge        | d in as: be | elmiro | Settings       | Help                         | Submit a ticket Sign Out  |
|   |                                                                 | Ins     | stances          | Filter                                            |                                         | ٩                                                       | Filter + La  | unch Insta  | nce    | Soft Reboot    | Instances                    | Terminate Instances       |
|   | Project                                                         |         | Instance<br>Name | lmage<br>Name                                     | IP Address                              | Size                                                    | Keypair      | Status      | Task   | Power<br>State | Uptime                       | Actio                     |
|   | CURRENT PROJECT<br>Cloud Test<br>Manage Compute<br>Overview     |         | demo-<br>006     | SLC6<br>Server<br>-<br>x86_64<br>[2014-<br>01-30] | 188.184.151.151                         | m1.tiny<br> <br>512MB<br>RAM  <br>1<br>VCPU  <br>0 Disk | my_keypair   | Active      | None   | Running        | 6<br>hours,<br>57<br>minutes | Create Snapshot<br>More * |
| 1 | Instances<br>Volumes<br>Images & Snapshots<br>Access & Security |         | my-vm            | SLC6<br>Server<br>-<br>x86_64<br>[2014-<br>01-30] | 188.184.148.241                         | m1.tiny<br> <br>512MB<br>RAM  <br>1<br>VCPU  <br>0 Disk | my_keypair   | Active      | None   | Running        | 4 days,<br>22<br>hours       | Create Snapshot<br>More ▼ |
|   |                                                                 |         | demo-<br>005     | SLC6<br>Server<br>-<br>x86_64<br>[2014-           | 188.184.149.30                          | m1.tiny<br> <br>512MB<br>RAM  <br>1                     | -            | Active      | None   | Running        | 2<br>weeks,<br>6 days        | Create Snapshot<br>More ▼ |

# Create instance image snapshot (dashboard)

|   | Create Snapshot                      | ×                                                                           |
|---|--------------------------------------|-----------------------------------------------------------------------------|
| 3 | Snapshot Name *<br>demo-006-snapshot | Description:<br>Snapshots preserve the disk state of a running<br>instance. |
|   |                                      | Cancel Create Snapshot                                                      |

## Create instance image snapshot (dashboard)

|                    | https 🔒 openstack.cern.c                                        | Images & Snap<br>h/dashboard/p | oshots – CEF<br>roject/image | N Cloud Infra | astructure<br>ots/                           | 2     |             |              | C Reader |
|--------------------|-----------------------------------------------------------------|--------------------------------|------------------------------|---------------|----------------------------------------------|-------|-------------|--------------|----------|
| CERNIN             | Images & Snapshots Logged in as: belmiro Settings Help Submit a |                                |                              |               |                                              |       |             |              |          |
|                    | Images                                                          | Images roject (1)              |                              |               | Shared with Me (1) Public (25)  Create Image |       |             |              |          |
|                    | Image Name                                                      | Туре                           | Stat                         | us F          | Public Protected                             |       | Format      | Actions      |          |
| Project            | demo-006-sna                                                    | apshot Snap                    | oshot                        | Saving N      | No I                                         | No    | QCOW2       | Delete Image |          |
| CURRENT PROJECT    | Displaying 1 item                                               |                                |                              |               |                                              |       |             |              |          |
| Manage Compute     | Volume Snap                                                     | shots                          |                              |               |                                              |       |             |              |          |
| Overview           | Name                                                            | Description                    | cription Size                |               | Status                                       |       | Volume Name |              | Actions  |
| Instances          |                                                                 |                                |                              | No ite        | ms to disp                                   | olay. |             |              |          |
| Volumes            | Displaying 0 items                                              |                                |                              |               |                                              |       |             |              |          |
| Images & Snapshots |                                                                 |                                |                              |               |                                              |       |             |              |          |
| Access & Security  |                                                                 |                                |                              |               |                                              |       |             |              |          |
|                    |                                                                 |                                |                              |               |                                              |       |             |              |          |

### Create instance image snapshot (nova CLI)

To create instance image snapshot use: "nova image-create <instance\_uuid> <snapshot\_name>

nova image-create 08bfa0a8-57b3-414c-b079-b5f3953d1263 demo-006-snapshot

#### List image snapshot with:

| <pre>\$ glance image-list</pre> |                   |                   | L                | L          | <b>.</b> |
|---------------------------------|-------------------|-------------------|------------------|------------|----------|
| ID                              | Name              | <br>  Disk Format | Container Format | Size       | Status   |
| <pre></pre>                     | demo-006-snapshot | qcow2             | bare             | 2468937728 | active   |

# Availability Zones (nova CLI)

Logical separation for application deployment. Allows application redundancy. List all availability zones:

| \$ nova availabil                                               | .ity-zone-list                                |
|-----------------------------------------------------------------|-----------------------------------------------|
| +<br>  Name                                                     | Status                                        |
| '<br>  cern-geneva-a<br>  cern-geneva-b<br>  cern-geneva-c<br>+ | available<br>  available<br>  available<br>-+ |

#### Create instance in a specific availability zone. Use --availability-zone

\$ nova boot --image 321b8583-967f-4f56-913e-2a10e058ff37 --flavor m1.tiny --key-name my\_keypair --availability-zone cern-geneva-a my-vm

## Availability Zones (dashboard)

| Availability Zone      | Specify the details for law                                  | inching on instance                            |
|------------------------|--------------------------------------------------------------|------------------------------------------------|
| Any Availability Zone  | \$<br>The chart below shows the in relation to the project's | ne resources used by this project<br>a quotas. |
| cern-geneva-a          | Flavor Details                                               |                                                |
| cern-geneva-c          | <br>Name                                                     | m1.tiny                                        |
| Flavor *               | VCPUs                                                        | 1                                              |
| m1.tiny                | \$<br>Root Disk                                              | 0 GB                                           |
| Instance Count *       | Ephemeral Disk                                               | 0 GB                                           |
| 1                      | Total Disk                                                   | 0 GB                                           |
| Instance Boot Source * | RAM                                                          | 512 MB                                         |
| Select source          | \$<br>Project Limits                                         | - (                                            |
|                        | Number of Instances                                          | 5 of 50 Used                                   |
|                        | Number of VCPUs                                              | 5 of 50 Used                                   |
|                        | Total RAM                                                    | 2,560 of 102,400 MB Used                       |

#### CERN specific options Create instance without waiting for DNS propagation (nova CLI)

The VM will only boot when the hostname is known by the DNS infrastructure. It can take more than 10 minutes.

- To skip this waiting time you can use the metadata:
- "--meta cern-services=false"

\$ nova boot --image 321b8583-967f-4f56-913e-2a10e058ff37 --flavor m1.tiny --key-name my\_keypair --meta cern-services=false
demo-006

#### **CERN specific options**

Create instance with specific landb "user"/"responsible" (nova CLI)

The "Main User" and "Responsible" of a device in LanDB can be configured at instance creation time. By default it's the user that created the instance. Use the metadata:

- "--meta landb-mainuser=<user or egroup>"
- "--meta landb-responsible=<user or egroup>

nova boot --image 321b8583-967f-4f56-913e-2a10e058ff37 --flavor m1.tiny --key-name my\_keypair --meta landb-mainuser="ai-openstack-newcomers" --meta landb-responsible="ai-openstack-newcomers" demo-007

LanDB updates for devices created by OpenStack can't be performed directly in the LanDB interface.

#### This device is externally managed!

The device **DEMO-006** is externally managed by a service provider. You cannot change any of the information registered for this device using this interface.

Please, for modifying its attributes use the appropiate service provider for this device.

To change the "Main User" and "Responsible" of an existing device in LanDB created by OpenStack use: "nova meta <instance\_uuid> set"

- "landb-mainuser=<user or egroup>"
- "landb-responsible=<user or egroup>"

#### **Device Information**

| Device Name:                   | DEMO-006 [Last Operation]                                                       |
|--------------------------------|---------------------------------------------------------------------------------|
| Location:                      | 0000 0-0000 (Zone: 0000)                                                        |
| Manufacturer:                  | KVM                                                                             |
| Model/Type:                    | VIRTUAL MACHINE                                                                 |
| Generic Type:                  | COMPUTER                                                                        |
| Description:                   |                                                                                 |
| • Tag:                         | OPENSTACK VM                                                                    |
| Serial Number:                 |                                                                                 |
| Operating System:              | LINUX Version: UNKNOWN                                                          |
| CERN Inventory number:         |                                                                                 |
| • Network Interface Card(s):   |                                                                                 |
| Responsible for the device:    | RODRIGUES MOREIRA BELMIRO DANIEL IT OIS<br>BELMIRO.MOREIRA@CERN.CH / TIf: 73068 |
| • Main User of the device:     | RODRIGUES MOREIRA BELMIRO DANIEL IT OIS<br>BELMIRO.MOREIRA@CERN.CH / TIf: 73068 |
| • This machine is a virtual ma | chine                                                                           |
| VM running on:                 | P01001492930559                                                                 |
| HCP Response:                  | This system CAN obtain an IP address automatically [more info ]                 |
| IPv6 Ready:                    | This system IS NOT IPv6 ready                                                   |
| Last changed:                  | 19-03-2014 (14:35)                                                              |
|                                |                                                                                 |

\$ nova meta 08bfa0a8-57b3-414c-b079-b5f3953d1263 set landb-mainuser="ai-openstack-newcomers"

\$ nova meta 08bfa0a8-57b3-414c-b079-b5f3953d1263 set landb-responsible="ai-openstack-newcomers"

| Device Information             |                                                                                      |
|--------------------------------|--------------------------------------------------------------------------------------|
| Device Name:                   | DEMO-006 [Last Operation]                                                            |
| Location:                      | 0000 0-0000 ( Zone: 0000 )                                                           |
| Manufacturer:                  | KVM                                                                                  |
| Model/Type:                    | VIRTUAL MACHINE                                                                      |
| Generic Type:                  | COMPUTER                                                                             |
| Description:                   |                                                                                      |
| • Tag:                         | OPENSTACK VM                                                                         |
| Serial Number:                 |                                                                                      |
| Operating System:              | LINUX Version: UNKNOWN                                                               |
| CERN Inventory number:         |                                                                                      |
| Network Interface Card(s):     |                                                                                      |
| • Responsible for the device:  | AI-OPENSTACK-NEWCOMERS E-GROUP IT OIS<br>AI-OPENSTACK-NEWCOMERS@CERN.CH / TIf: 73068 |
| • Main User of the device:     | AI-OPENSTACK-NEWCOMERS E-GROUP IT OIS<br>AI-OPENSTACK-NEWCOMERS@CERN.CH / TIf: 73068 |
| • This machine is a virtual ma | chine                                                                                |
| VM running on:                 | P01001492930559                                                                      |
| HCP Response:                  | This system CAN obtain an IP address automatically [ more info ]                     |
| IPv6 Ready:                    | This system IS NOT IPv6 ready                                                        |
| Last changed:                  | 19-03-2014 (16:45)                                                                   |
|                                |                                                                                      |

#### **CERN specific options**

Change landb "user"/"responsible" of existing instances (nova CLI)

If you delete the "mainuser" or "responsible" instance metadata, LanDB will be updated to the user that created the instance.

"nova meta <instance\_uuid> delete"

- "landb-mainuser"
- "landb-responsible"

\$ nova meta 08bfa0a8-57b3-414c-b079-b5f3953d1263 delete landb-responsible

#### **Device Information** • Device Name: **DEMO-006** [Last Operation] Location: 0000 0-0000 (Zone: 0000) Manufacturer: **KVM** • Model/Type: VIRTUAL MACHINE • Generic Type: COMPUTER • Description: Tag: **OPENSTACK VM** Serial Number; Operating System: LINUX Version: UNKNOWN CERN Inventory number: Network Interface Card(s): Responsible for the device: RODRIGUES MOREIRA BELMIRO DANIEL IT OIS BELMIRO.MOREIRA@CERN.CH / Tlf: 73068 AI-OPENSTACK-NEWCOMERS E-GROUP IT OIS Main User of the device: AI-OPENSTACK-NEWCOMERS@CERN.CH / TIf: 73068 This machine is a virtual machine • VM running on: P01001492930559 This system CAN obtain an IP address automatically [ more info ] HCP Response: IPv6 Ready: This system IS NOT IPv6 ready • Last changed: 19-03-2014 (16:52)

#### CERN specific options Add/remove aliases in existing instances (nova CLI)

#### To add/remove aliases in an OpenStack instance use: "nova meta <instance\_uuid> set landb-alias=<comma\_separated\_list>"

\$ nova meta 08bfa0a8-57b3-414c-b079-b5f3953d1263 set landb-alias="alias001"

\$ nova meta 08bfa0a8-57b3-414c-b079-b5f3953d1263 set landb-alias="alias001,alias002,alias003,alias004"

\$ nova meta 08bfa0a8-57b3-414c-b079-b5f3953d1263 set landb-alias="alias003,alias005"

To delete all alias use: "nova meta <instance\_uuid> delete landb-alias

\$ nova meta 08bfa0a8-57b3-414c-b079-b5f3953d1263 delete landb-alias

## How to upload image file (dashboard)

|                    | https 🔒 o | Images & Snapshots -<br>penstack.cern.ch/dashboard/project/ii | - CERN C<br>nages_an | <b>loud Infra</b><br>d_snapsho | astructure<br>ots/ | 2           |          | ¢ Reader                      |
|--------------------|-----------|---------------------------------------------------------------|----------------------|--------------------------------|--------------------|-------------|----------|-------------------------------|
| CERN               | lma       | iges & Snapshots                                              |                      |                                | Logged ir          | as: belmiro | Settings | Help Submit a ticket Sign Out |
| M                  | Ima       | iges 🕈 P                                                      | roject (0)           | C Shared                       | l with Me (0)      | Public (2)  | 25)      | + Create Image                |
|                    |           | Image Name                                                    | Туре                 | Status                         | Public             | Protected   | Format   | Actions                       |
| Project            |           | SLC6 Server - x86_64 [2014-01-30]                             | Image                | Active                         | Yes                | No          | QCOW2    | Launch More *                 |
| CURRENT PROJECT    |           | SLC6 Server - i686 [2014-01-30]                               | Image                | Active                         | Yes                | No          | QCOW2    | Launch More *                 |
| Manage Compute     |           | SLC6 CERN Server - x86_64 [2014-<br>01-30]                    | Image                | Active                         | Yes                | No          | QCOW2    | Launch More *                 |
| Overview           |           | SLC6 CERN Server - i686 [2014-01-<br>30]                      | Image                | Active                         | Yes                | No          | QCOW2    | Launch More *                 |
| Volumes            |           | SLC5 Server - x86_64 [2014-01-30]                             | Image                | Active                         | Yes                | No          | QCOW2    | Launch More T                 |
| Images & Snapshots |           | SLC5 Server - i386 [2014-01-30]                               | Image                | Active                         | Yes                | No          | QCOW2    | Launch More T                 |
| Access & Security  |           | SLC5 CERN Server - x86_64 [2014-<br>01-30]                    | Image                | Active                         | Yes                | No          | QCOW2    | Launch More ~                 |
|                    |           | SLC5 CERN Server - i386 [2014-01-<br>30]                      | Image                | Active                         | Yes                | No          | QCOW2    | Launch More ~                 |
|                    |           | Windows Corner 0010 D0 - v04                                  |                      |                                |                    |             |          |                               |

## How to upload image file (dashboard)

| Name *                                  | Description:                                                                                                    |
|-----------------------------------------|----------------------------------------------------------------------------------------------------|
| my_image001                             | Specify an image to upload to the Image Service                                                                                                    |
| Description Additional information here | Currently only images available via an HTTP URL<br>supported. The image location must be accessib<br>to the Image Service. Compressed image binarie<br>are supported (.zip and .tar.gz.)                                                                                                    |
| Image Source *                          | Please note: The Image Location field MUST be valid and direct URL to the image binary. URLs the reduced the second state of the second state of t |
| Image File                              | redirect or serve error pages will result in unusab<br>images.                                                                                                    |
| Image File                              |                                                                                                    |
| Choose File                             |                                                                                                    |
| Format *                                |                                                                                                    |
| QCOW2 - QEMU Emulator                   |                                                                                                    |
| Minimum Disk (GB)                       |                                                                                                    |
|                                         |                                                                                                    |
| Minimum Ram (MB)                        |                                                                                                    |
|                                         |                                                                                                    |
| Dublia                                  |                                                                                                    |
|                                         |                                                                                                    |
| Protected                               |                                                                                                    |
|                                         |                                                                                                    |
|                                         |                                                                                                    |

# How to upload image file (dashboard)

| Images & Snapshots - CERN Cloud Infrastructure         Images & Snapshots - CERN Cloud Infrastructure         Images & Snapshots - CERN Cloud Infrastructure |                                |             |             |                                               |        |           |            |               | N N     |  |
|----------------------------------------------------------------------------------------------------|--------------------------------|-------------|-------------|-----------------------------------------------|--------|-----------|------------|---------------|---------|--|
| CERN                                                                                                    | Images & Snapshots             |             |             |                                               |        |           |            |               |         |  |
| N P                                                                                                    | Images                         |             |             | roject (1) C Shared with Me (0) J Public (25) |        |           |            | Delete Images |         |  |
|                                                                                                    |                                | Image Name  | Туре        | Status                                        | Public | Protected | Format     | Actions       |         |  |
| Project                                                                                                    |                                | my_image001 | Image       | Active                                        | No     | No        | QCOW2      | Launch Mor    | re 🔻    |  |
| CURRENT PROJECT                                                                                                    | Displaying 1 item              |             |             |                                               |        |           |            |               |         |  |
| Cloud lest<br>Manage Compute                                                                                                    | Inage Compute Volume Snapshots |             |             |                                               |        |           |            |               |         |  |
| Overview                                                                                                    |                                | Name        | Description |                                               | Size   | Status    | Volume Nar | ne            | Actions |  |
| Instances                                                                                                    | No items to display.           |             |             |                                               |        |           |            |               |         |  |
| Volumes                                                                                                    | Displaying 0 items             |             |             |                                               |        |           |            |               |         |  |
| Images & Snapshots                                                                                                    |                                |             |             |                                               |        |           |            |               |         |  |
| Access & Security                                                                                                    |                                |             |             |                                               |        |           |            |               |         |  |

## How to upload image file (glance CLI)

To upload image file to glance use:

"glance image-create --name < image\_name > --disk-format < disk\_formate >

--container-format <container\_format> --file <path\_to\_local\_file>"

\$ glance image-create --name my\_image001 --disk-format qcow2 --container-format bare --file cirros.0.3.0.disk.img

#### List all available images using glance CLI with:

| <pre>\$ glance image-list</pre> |      | ·           | L                | ·       | LA     |
|---------------------------------|------|-------------|------------------|---------|--------|
| ID                              | Name | Disk Format | Container Format | Size    | Status |
| <pre></pre>                     |      | <br>  qcow2 | bare             | 9761280 | active |

# How to delete image (dashboard)

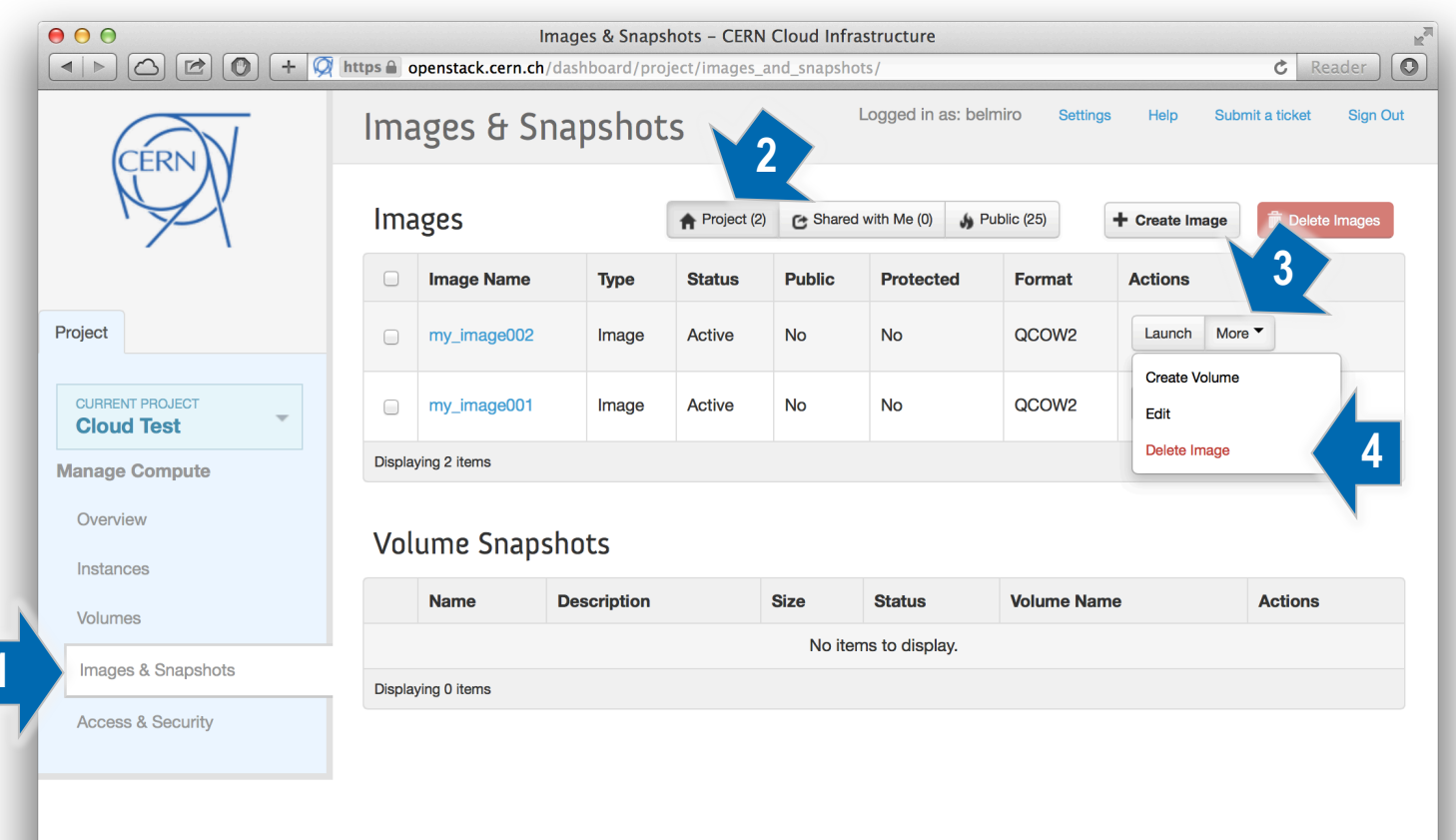

# How to delete image (glance CLI)

To delete an image use: "glance image-delete <image\_uuid>

\$ glance image-delete 323ef4d2-da32-4c88-a985-87ae32b588fc

## Share images between tenants (glance CLI)

Images can be shared between different tenants. Select the image and the tenant to share with. Use: "glance member-create <image\_uuid> <tenant\_uuid>

glance member-create d294212a-d9b9-4d3b-ac45-a09016e6f5b1 4d679467-f828-41bc-90fa-ef8633594a6x

#### List all shared images with: "glance member-list --tenant-id <tenant\_uuid>

\$ glance member-list --tenant-id 4d679467-f828-41bc-90fa-ef8633594a6f

| Image ID                             | Member ID                            | Can Share |
|--------------------------------------|--------------------------------------|-----------|
| d294212a-d9b9-4d3b-ac45-a09016e6f5b1 | 4d679467-f828-41bc-90fa-ef8633594a6f |           |
## Share images between tenants (dashboard) View images that are provided by other tenants

|  | Images & Snapshots - CERN Cloud Infrastructure     Images & Snapshots - CERN Cloud Infrastructure     Images & Snapshots - CERN Cloud Infrastructure |                               |                    |             |                                   |        |        |           |                        |                       |               |
|--|----------------------------------------------------------------------------------------------------|-------------------------------|--------------------|-------------|-----------------------------------|--------|--------|-----------|------------------------|-----------------------|---------------|
|  | CERN                                                                                                    | Images & Snapshots            |                    |             |                                   |        |        |           |                        | mit a ticket Sign Out |               |
|  |                                                                                                    | Images                        |                    |             | ♠ Project (1)  Shared with Me (1) |        |        |           | Public (25) Freate Ima |                       | Delete Images |
|  |                                                                                                    |                               | Image Name         |             | Туре                              | Status | Public | Protected | Format                 | Actions               |               |
|  | Project                                                                                                    | act CentOS 6.5                |                    | ×86_64      | Image                             | Active | No     | No        | QCOW2                  | Launch Mor            | re 🔻          |
|  | CURRENT PROJECT Displaying 1 item                                                                                                    |                               |                    |             |                                   |        |        |           |                        |                       |               |
|  | Cloud Test<br>Manage Compute                                                                                                    | nage Compute Volume Snapshots |                    |             |                                   |        |        |           |                        |                       |               |
|  | Overview                                                                                                    | Overview Name                 |                    | Description |                                   | Size   |        | Status    | Volume Nam             | e                     | Actions       |
|  | Instances                                                                                                    | No items to display.          |                    |             |                                   |        |        |           |                        |                       |               |
|  | Volumes                                                                                                    | Displa                        | Displaying 0 items |             |                                   |        |        |           |                        |                       |               |
|  | Images & Snapshots                                                                                                    |                               |                    |             |                                   |        |        |           |                        |                       |               |
|  | Access & Security                                                                                                    |                               |                    |             |                                   |        |        |           |                        |                       |               |
|  |                                                                                                    |                               |                    |             |                                   |        |        |           |                        |                       |               |

## What's next...

This guide is only a brief OpenStack introduction for users. For more information:

- http://docs.openstack.org
- https://information-technology.web.cern.ch/book/cern-private-cloud-userguide

belmiro.moreira@cern.ch @belmiromoreira

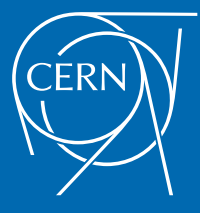

www.cern.ch